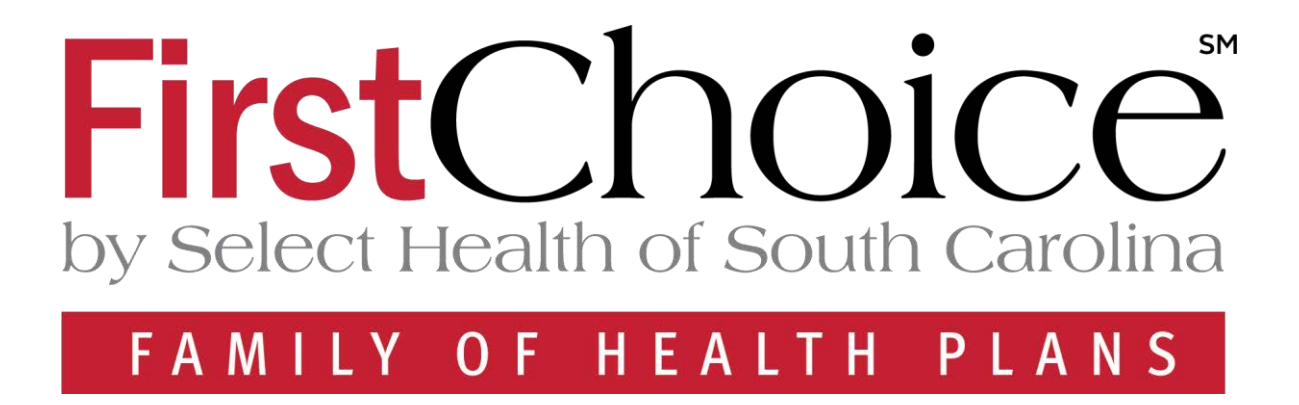

## NaviNet Medical Authorizations Participant Guide

Population Health Training

| Original Date:    | 4/14/2022        |
|-------------------|------------------|
| Updated Date:     | 5/24/2024        |
| Updated By:       | Jessica Williams |
| Next Review Date: | 05/24/2025       |
| Review Cycle:     | Annually         |

The information contained in this training document is confidential, proprietary, and only for use by the intended recipient. This training document may not be copied, published, and/or redistributed without the prior written consent of AmeriHealth Caritas. Training materials must be returned in the event of separation from AmeriHealth Caritas. In addition, the member information contained in this document is from the test environment and has been scrubbed.

## TABLE OF CONTENTS

| 1 Logging In To NaviNet                                                      | 2  |
|------------------------------------------------------------------------------|----|
| Logging in to NaviNet                                                        | 3  |
| 2 Plan Central                                                               | 6  |
| Plan Central Overview                                                        | 7  |
| 3 Creating a New Authorization                                               |    |
| Creating a New Authorization                                                 | 9  |
| Creating a New Authorization - Outpatient Request                            | 13 |
| Creating a New Authorization – Inpatient Request                             | 17 |
| Creating a New Authorization – InterQual – Outpatient and Inpatient          | 23 |
| Creating a New Authorization – Inpatient Emergent Admission Notification     | 27 |
| Creating a New Authorization – Inpatient Delivery Notification               | 33 |
| Authorization Status – Approved and Pending                                  | 49 |
| 4 Amending an Authorization                                                  | 50 |
| Amending an Authorization Request                                            | 51 |
| 5 Search For An Existing Authorization                                       | 56 |
| Search for an Existing Authorization                                         | 57 |
| 6 Medical Authorization Log                                                  | 60 |
| Search: Medical Authorization Log                                            | 61 |
| 7 Request For More Information (RFMI)                                        |    |
| Request for More Information (RFMI)                                          | 65 |
| 8 Locating Assessments in NaviNet                                            |    |
| Locating Assessments in NaviNet                                              |    |
| 9 Resources                                                                  |    |
| Plan Contact Information                                                     | 74 |
| Escalation Process and Training Requests – Account Executives and Providers. |    |

# 

### **1 LOGGING IN TO NAVINET**

#### Logging in to NaviNet

| Step | Action                                                                            |                                                 |  |
|------|-----------------------------------------------------------------------------------|-------------------------------------------------|--|
| 1.   | Access NaviNet using the following address: <u>https://navinet.navimedix.com.</u> |                                                 |  |
|      | The following web browsers an                                                     | e supported: Chrome, Firefox, Safari, and Edge. |  |
|      |                                                                                   | Username                                        |  |
|      |                                                                                   | Password                                        |  |
|      |                                                                                   | SIGN IN                                         |  |
|      |                                                                                   | Forgot username? Forgot password?               |  |
|      |                                                                                   | Register for a new account                      |  |
|      |                                                                                   |                                                 |  |
| 2.   | Enter your <b>Username</b>                                                        |                                                 |  |
| 3.   | Enter your <b>Password</b>                                                        |                                                 |  |
| 4.   | Click Sign In                                                                     |                                                 |  |
|      | Result The NaviNet Home sci                                                       | reen will be displayed                          |  |

#### Logging in to NaviNet (cont.)

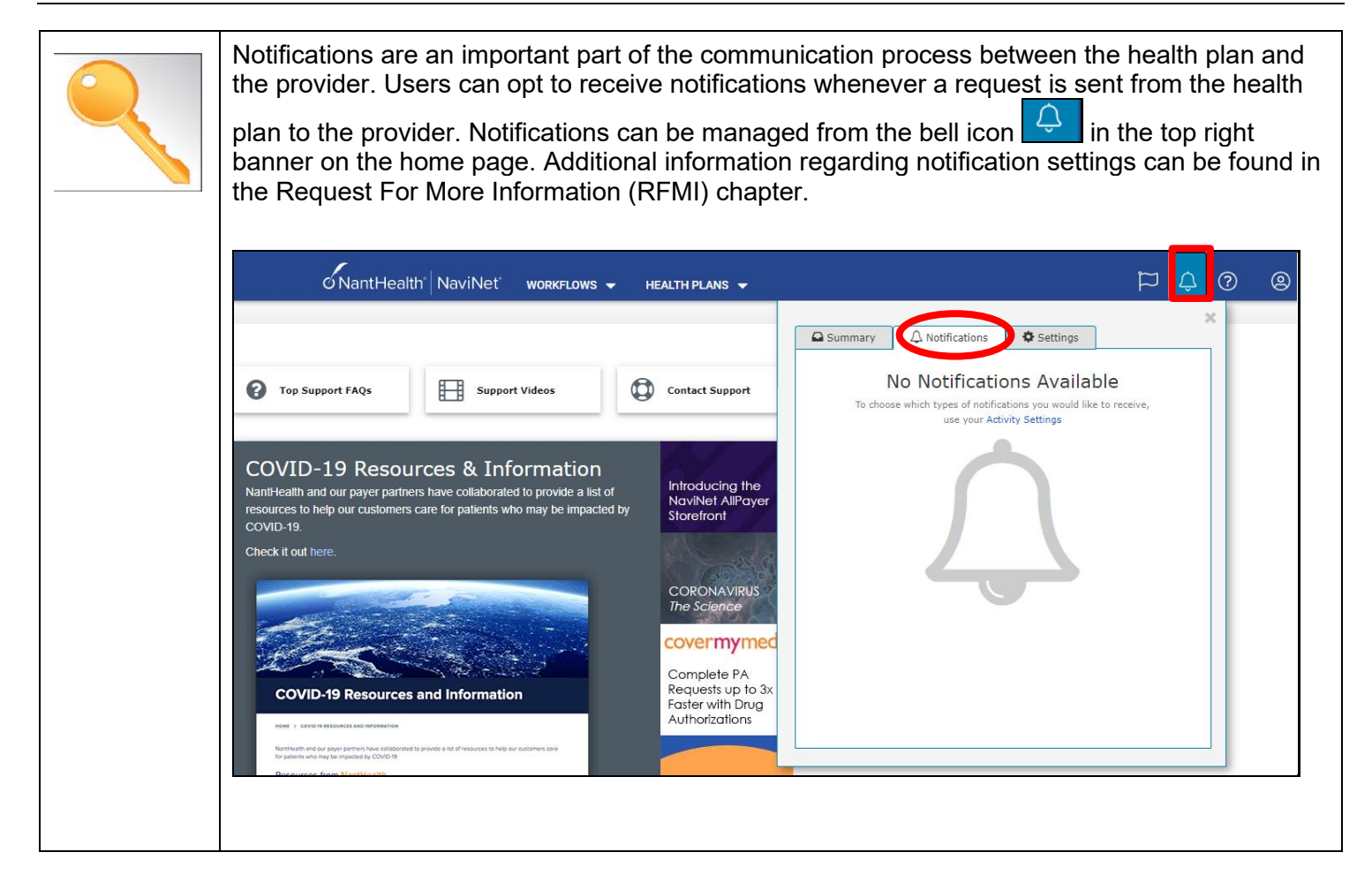

The NaviNet Home Page is not health plan specific. To locate a health plan, follow the steps below:

| Step | Action                                                                                                    |                                                   |                                                                                   |                  |                                                                               |
|------|----------------------------------------------------------------------------------------------------|---------------------------------------------------|-----------------------------------------------------------------------------------|------------------|-------------------------------------------------------------------------------|
| 1.   | Click on <b>HEALTH PLANS</b> in the top menu.                                                                                                    |                                                   |                                                                                   |                  |                                                                               |
|      | NantHealth <sup>®</sup> NaviNet <sup>®</sup>                                                                                                    | WORKFLOWS - HEALTH PLANS -                        | ]                                                                                 |                  |                                                                               |
|      | ? Top Support FAQs                                                                                                    | Support Videos                                    | ontact Support                                                                    |                  |                                                                               |
| 2.   | Select the appropriate health plan from the displayed list. Once the appropriate health plan is selected, the user will be directed to Plan Central, see the next chapter for additional details. |                                                   |                                                                                   |                  |                                                                               |
|      | My Plans                                                                                                    |                                                   |                                                                                   |                  |                                                                               |
|      | AmeriHealth Caritas Delaware                                                                                                    | AmeriHealth Caritas Next                          | Blue Cross Complete of N                                                          | ⁄lichigan        | Medicare                                                                      |
|      | AmeriHealth Caritas District of<br>Columbia (ACDC)                                                                                                    | AmeriHealth Caritas Ohio                          | First Choice Next                                                                 |                  | New Jersey Children's System of<br>Care, Contracted System                    |
|      | AmeriHealth Caritas Florida                                                                                                    | AmeriHealth Caritas PA<br>Community HealthChoices | First Choice VIP Care Plus<br>(Medicare-Medicaid Plan)<br>Choice VIP Care (D-SNP) | s<br>) and First | Administrator - PerformCare<br>PerformCare                                    |
|      | AmeriHealth Caritas Louisiana                                                                                                    | AmeriHealth Caritas VIP Care                      | Keystone First                                                                    |                  | Select Health of South Carolina                                               |
|      | AmeriHealth Caritas New<br>Hampshire                                                                                                    | AmeriHealth Caritas VIP Care Plus                 | Keystone First Communit                                                           | -y               | ad perturbati Mar Dengapenterkan Sakara Perdek Adridok (Sekara et Har Colland |
|      | AmeriHealth Caritas North Carolina                                                                                                    | AmeriHealth PA Medical Assistance<br>Plan         | Keystone First VIP Choice                                                         | i.               |                                                                               |
|      |                                                                                                    |                                                   |                                                                                   |                  |                                                                               |

## 2

### **2 PLAN CENTRAL**

#### **Plan Central Overview**

Plan Central is the health plan specific homepage.

| o NantHealth NaviNet                                                                   | WORKFLOWS - HEALTH PLANS -                                                                                                    | P                                                                               | Ŷ                                                                                               | ?                                         | 2            |
|----------------------------------------------------------------------------------------|----------------------------------------------------------------------------------------------------|---------------------------------------------------------------------------------|-------------------------------------------------------------------------------------------------|-------------------------------------------|--------------|
| Workflows for this Plan                                                                |                                                                                                    |                                                                                 |                                                                                                 |                                           |              |
| Eligibility and Benefits Incontent<br>Claim Status Inquiry<br>Medical Authorizations   | Planned maintenance to the Care Gaps and Condition Optimization Program (COP) platforms may occur on <b>Thursday evenings between 6</b><br>p.m. and 10 p.m. ET. You may be unable to access these applications during that time. If you experience difficulty, please log out and try again after 10 p.m. ET. Thank you for your patience. |                                                                                 |                                                                                                 |                                           |              |
| Medical Authorizations Log<br>Report Inquiry<br>Provider Directory<br>Claim Submission | > Important information for providers regarding COVID-19.                                                                                                    | Hours<br>Mon-Fri:<br>Sat-Sun:                                                   | of Avai<br>8:00a<br>9:00a                                                                       | i <b>lability</b><br>m-6:00pn<br>m-5:00pn | n ET<br>n ET |
| Provider Data Information Form<br>Forms & Dashboards                                   | AmeriHealth Caritas Delaware has worked with NantHealth   NaviNet to bring you, Medical Authorizations, a robust, intuitive,<br>and streamlined online authorizations workflow on <b>Monday, September 12, 2022.</b> In addition to submitting and inquiring<br>on existing Authorizations, you will also be able to:                      | Resour                                                                          | CES<br>Medical /<br>nt Guide                                                                    | Authorizat                                | ions         |
| Training Videos                                                                        | <ul> <li>Verify if No Authorization is Required</li> <li>Receive Auto Approvals, in some circumstances</li> <li>Submit Amended Authorization</li> <li>Attach supplemental documentation</li> <li>Sign up for in-app status change notifications directly from the health plan</li> </ul>                                                   |                                                                                 | NaviNet Medical Authorizations<br>Frequently Asked Questions<br>Submit Medical Records to Optum |                                           |              |
| Tutorial — Authorization<br>Submission Process                                         | Access a multi-payer Authorization log Want to learn more about Medical Authorizations? Video tutorials and step-by-step instructions are available via the NantHealth Help Center.     Tutorial — Authorization Innuiny Process                                                                                                    | Contact Us<br>AmeriHealth Caritas Delaware<br>P.O Box 406<br>Esciences 24 19029 |                                                                                                 |                                           |              |
| Providers Filter                                                                       | Tutorial – Authorization Submission Process  AmeriHealth Caritas Delaware will offer training on the new system, Provider Network Management Account Executives will                                                                                                    | Essingto<br>Prov<br>1-8                                                         | n, PA 19<br>/ider Ser<br>55-707-5                                                               | 029<br>vices<br>5818                      |              |
| Claims Adjustment Inquiries                                                            | contact providers with training dates and times.                                                                                                    | Ame<br>Web                                                                      | eriHealth<br>osite                                                                              | Caritas D                                 | elaware      |
| Care Gap Response Forms                                                                | Latest Updates                                                                                                    |                                                                                 |                                                                                                 |                                           |              |
| ADT alerts                                                                             | EVV UPDATE - The new EVV go-live date is July 1, 2021 (PDF)                                                                                                    |                                                                                 |                                                                                                 |                                           |              |
| The Condition Optimization<br>Program                                                  | <u>Providence Announces New Name – ModivCare (PDF)</u> <u>Your work is essential! Protect yourself and others from flu and COVID-19 this fall and winter (PDF)</u>                                                                                                    |                                                                                 |                                                                                                 |                                           |              |

| Plan Central            | Торіс                   | Description                                                                                                    |
|-------------------------|-------------------------|----------------------------------------------------------------------------------------------------|
| Workflows for this Plan | Plan specific options   | <ul> <li>Various functionalities are available to include initiating<br/>medical authorizations, inquiries, etc.</li> </ul> |
| Training Videos         | Training Videos         | Instructional videos on system usage.                                                                                       |
| Latest Updates          | Latest News and Updates | <ul> <li>New functionalities to make your experience more<br/>efficient.</li> </ul>                                         |

## 

### **3 CREATING A NEW AUTHORIZATION**

## Creating a New Authorization To create a new authorization:

| Step | Action                                                                                      |
|------|---------------------------------------------------------------------------------------------|
| 1.   | Launch Medical Authorizations under Workflows for this Plan.                                |
|      | Workflows for this Plan                                                                     |
|      | Medical Authorizations                                                                      |
|      | Medical Authorizations Log Eligibility and Benefits Inquiry                                 |
|      | Claim Status Inquiry                                                                        |
|      | Report Inquiry                                                                              |
|      | Claim Submission Provider Directory                                                         |
|      | Trovider Directory                                                                          |
| 2.   | Click Create New Authorization                                                              |
|      |                                                                                             |
|      | တ် NantHealth NaviNet workflows 🗕 Health Plans 🚽                                            |
|      | Back to AmeriHealth Caritas Delaware   Medical Authorizations: AmeriHealth Caritas Delaware |
|      | Authorizations                                                                              |
|      | + Create New Authorization                                                                  |
|      | Search for Existing Authorization                                                           |
|      | ○ Requesting                                                                                |

#### Creating a New Authorization (cont.)

| 00 | Action                                                                                                    |
|----|----------------------------------------------------------------------------------------------------|
| eh | Enter patient search criteria information then select <b>Search</b> . The patient search screen allows the user to search by Member ID or Search by Name. If searching by name, the member's first name, last name, and date of birth (DOB) are required.                                                                                                    |
|    | If there are multiple matches based on criteria entered, the user will get a search results screen. On the search results screen, the user selects the appropriate member from the list returned. If there is an exact match, the user is taken to the pre-screening questions.                                                                                   |
|    |                                                                                                    |
|    | Back to Medical Authorizations Search   Create New Authorization: AmeriHealth Caritas Delaware                                                                                                    |
|    | Create New Authorization: Patient Search                                                                                                    |
|    | Medicaid is the payer of last resort. To be considered for payment, any claim submission must include a valid EOB or evidence of non-coverage from any and all other insurance plans under which the member is currently insured.<br>You may enter the member ID #, contract #, social security #, Medicaid ID #, Medicare ID # or HICN # in the Member ID field. |
|    | Search by Member ID                                                                                                    |
|    | Member ID                                                                                                    |
|    | OR                                                                                                    |
|    | Search by Name           Last Name         First Name                                                                                                    |
|    | Date of Birth mm/dd/yyyy                                                                                                    |
|    | Effective Date                                                                                                    |
|    | 03/08/2022                                                                                                    |
|    | Search                                                                                                    |
|    |                                                                                                    |
|    | Note: If you enter an incorrect/invalid member ID you will receive the following:                                                                                                    |
|    | Create New Authorization: Patient Search                                                                                                    |
|    | Subscriber / Insured Not Found. Please Correct and Resubmit.                                                                                                    |

#### Creating a New Authorization (cont.)

|                                | Then                                                                                            |                                                                                                    |
|--------------------------------|-------------------------------------------------------------------------------------------------|----------------------------------------------------------------------------------------------------|
| The                            | The provider will be advanced to                                                                | the New Authorization Pre-Screening Question                                                                                                    |
| member<br>has active           | A New Authorization Pre-Screening Qu                                                            | estions X                                                                                                    |
| coverage                       | Please check the following conditions to ensure that y                                          | ou are using the correct authorization process                                                                                                    |
|                                | Please<br>Fee So<br>• Ir<br>Have you verified that the service<br>requires prior authorization? | verify the coverage of benefits by reviewing the "state" DHS Provider<br>hedule. The following services always require a prior authorization:<br>patient services<br>vestigational or experimental services<br>ervices from a non-participating provider |
|                                | If the<br>please<br>for set                                                                     | service(s) are a covered benefit and/or being requested under EPSDT,<br>verify the need for a prior authorization before submitting a request<br>vices by going to the "plan" authorization look up tool located here                                    |
|                                | Are you requesting an authorization<br>for radiology or imaging?                                | access RadMD or call 800-424-4791.                                                                                                    |
|                                | The purpose of the New Authoriz<br>user is following the correct authority                      | Back To Search Continue<br>ation Pre-Screening Questions is to ensure that<br>prization process. It is important to scroll throug                                                                                                    |
|                                | questions to ensure that there is request. These questions are spe                              | not a more appropriate avenue for your specific<br>ecific based on the health plan.                                                                                                    |
| The<br>member is<br>ineligible | The provider will receive the auth                                                              | orization cannot be created message.                                                                                                    |
|                                | Create New Authorization AD                                                                     | ELAIDA ABERCROMBIE                                                                                                    |
|                                | ADELAIDA ABERCROMBIE                                                                            | on cannot be created.                                                                                                    |
|                                |                                                                                                 |                                                                                                    |
|                                | PATIENT'S INSURANCE<br>Member ID                                                                | date of service (04/08/2022) is not in the patient's active coverage range: 04/08/202                                                                                                    |

#### Creating a New Authorization (cont.)

| Action                                                                                                    |                                                                                                    |
|----------------------------------------------------------------------------------------------------|----------------------------------------------------------------------------------------------------|
| Enter service type and place of service, then select Nex                                                                                                    | t                                                                                                    |
| <b>View Eligibility &amp; Benefits</b> is available to information.                                                                                                    | o view under the member's demographic                                                                                                    |
| Create New Authorization FRANKIE MOCHRIE<br>Male born on 11/20/1981 (40 yrs old)                                                                                                    |                                                                                                    |
| FRANKIE MOCHRIE     Service Type       Image: Select service type                                                                                                    |                                                                                                    |
| Place of Service                                                                                                    |                                                                                                    |
| Member ID: Select place of service                                                                                                    |                                                                                                    |
| from 11/01/2019 - 12/31/2199                                                                                                    |                                                                                                    |
| PRIMARY CARE PHYSICIAN                                                                                                    |                                                                                                    |
| <b>Eligibility &amp; Benefits</b>                                                                                                    |                                                                                                    |
| View Eligibility & Benefits can be viewed here.                                                                                                    |                                                                                                    |
|                                                                                                    | Cancel Next >                                                                                                    |
| (comprehensive outpatient rehabilitation facility, home, i                                                                                                    | npted to specify a place of service<br>ndependent clinic, off campus-outpatient                                                                                                    |
| (comprehensive outpatient rehabilitation facility, home, i<br>hospital, office). If an inpatient service type is selected th<br>service on this screen.                                                                                                    | npted to specify a place of service<br>independent clinic, off campus-outpatient<br>he user will not be prompted to enter a place of                                                                                                    |
| (comprehensive outpatient rehabilitation facility, home, i<br>hospital, office). If an inpatient service type is selected the<br>service on this screen.                                                                                                    | npted to specify a place of service<br>independent clinic, off campus-outpatient<br>he user will not be prompted to enter a place of                                                                                                    |
| Ine service type is physical therapy the user will be profile         (comprehensive outpatient rehabilitation facility, home, i         hospital, office). If an inpatient service type is selected the         service on this screen.         If         Creating an outpatient episode       Continue to the net                                                                                                    | npted to specify a place of service<br>independent clinic, off campus-outpatient<br>he user will not be prompted to enter a place of<br>ext step (step 6)                                                                                                    |
| Interapy the user will be profit(comprehensive outpatient rehabilitation facility, home, ihospital, office). If an inpatient service type is selected theservice on this screen.IfThenCreating an outpatient episodeContinue to the neitherCreating an inpatient episodeContinue to step 7                                                                                                    | npted to specify a place of service<br>independent clinic, off campus-outpatient<br>he user will not be prompted to enter a place of<br>ext step (step 6)                                                                                                    |
| If       Then         If       Then         Creating an outpatient episode       Continue to the neighbor         Creating an inpatient episode       Continue to step 7         Note: At any time while creating an authorization if you                                                                                                    | npted to specify a place of service<br>independent clinic, off campus-outpatient<br>he user will not be prompted to enter a place of<br>ext step (step 6)<br>7<br>wish to close or save the request select                                                                                                    |
| If       Then         If       Then         Creating an outpatient episode       Continue to the net         Creating an inpatient episode       Continue to step 7         Note: At any time while creating an authorization if you         * Close/Save       which will enable the following pop up and as draft.                                                                                                    | npted to specify a place of service<br>independent clinic, off campus-outpatient<br>he user will not be prompted to enter a place of<br>ext step (step 6)<br>7<br>wish to close or save the request select<br>allows the user to discard auth, cancel, and save                                                                                                    |
| If       Then         If       Then         Creating an outpatient episode       Continue to the neighbor         Creating an inpatient episode       Continue to step 7         Note: At any time while creating an authorization if you         Close/Save       which will enable the following pop up and as draft.                                                                                                    | Inpled to specify a place of service<br>Independent clinic, off campus-outpatient<br>the user will not be prompted to enter a place of<br>Ext step (step 6)<br>wish to close or save the request select<br>allows the user to discard auth, cancel, and save                                                                                                    |
| If       Then         If       Then         Creating an outpatient episode       Continue to the neighbor         Creating an inpatient episode       Continue to step 7         Note: At any time while creating an authorization if you         X Close/Save       which will enable the following pop up and as draft.         Vou are closing an authorization that has not yet been submitted.                                                                                                    | Inpled to specify a place of service<br>independent clinic, off campus-outpatient<br>he user will not be prompted to enter a place of<br>ext step (step 6) wish to close or save the request select<br>allows the user to discard auth, cancel, and save           Discard Auth         – deletes the request           Cancel         – allows the user to continue                                                                                                    |
| If       Then         If       Then         Creating an outpatient episode       Continue to the net         Creating an inpatient episode       Continue to step 7         Note: At any time while creating an authorization if you         X Close/Save       which will enable the following pop up and as draft.         You are closing an authorization that has not yet been submitted.                                                                                                    | Inpled to specify a place of service<br>independent clinic, off campus-outpatient<br>he user will not be prompted to enter a place of<br>ext step (step 6) wish to close or save the request select<br>allows the user to discard auth, cancel, and save           Discard Auth         – deletes the request           Cancel         – allows the user to continue           Save As Draft         – allows the user to                                                                                                    |
| Interservice type is physical therapy the user will be profile         (comprehensive outpatient rehabilitation facility, home, it hospital, office). If an inpatient service type is selected the service on this screen.         If       Then         Creating an outpatient episode       Continue to the new Creating an inpatient episode         Continue to step 7         Note: At any time while creating an authorization if you as draft.         Close/Save       which will enable the following pop up and as draft.         Vou are closing an authorization that has not yet been submitted.         Image: Discard Auth       Cancel | Inpted to specify a place of service<br>independent clinic, off campus-outpatient<br>he user will not be prompted to enter a place of<br>ext step (step 6) Instant step (step 6) Instant step (step 6) Insta |

#### Creating a New Authorization - Outpatient Request

| Step | Action               |                                                                                           |  |  |
|------|----------------------|-------------------------------------------------------------------------------------------|--|--|
| 6.   | Complete information | ormation in the required fields following the guidelines outlined below for an Outpatient |  |  |
|      | Request. Outpatient  | request can be entered up to 365 days in advance.                                         |  |  |
|      | Date of Service      | This defaults to the current date and is not available to be changed.                     |  |  |
|      |                      | Date Of Service                                                                           |  |  |
|      |                      | 03/09/2022                                                                                |  |  |
|      |                      |                                                                                           |  |  |
|      | Level of Service     | Choose the appropriate selection from the drop-down list – elective or urgent.            |  |  |
|      |                      | Level of Service 😮                                                                        |  |  |
|      |                      | Elective V                                                                                |  |  |
|      |                      | Elective                                                                                  |  |  |
|      |                      |                                                                                           |  |  |
|      |                      | If Then<br>Elective Services scheduled in advance that do not involve a medical           |  |  |
|      |                      | emergency                                                                                 |  |  |
|      |                      | Urgent Unscheduled admission of patient. An unexpected illness or injury                  |  |  |
|      |                      | that needs prompt medical attention.                                                      |  |  |
|      | Requesting           | Choose the appropriate selection from the drop-down list. Requesting provider is          |  |  |
|      | Provider             | the provider that is requesting the service.                                              |  |  |
|      |                      | Requesting Provider                                                                       |  |  |
|      |                      | Select Group/Facility                                                                     |  |  |
|      |                      |                                                                                           |  |  |
|      | Servicing            | Choose the appropriate selection from the drop-down list. Servicing provider is           |  |  |
|      | Provider             | he provider completing the service.                                                       |  |  |
|      |                      | Servicing Provider                                                                        |  |  |
|      |                      | Select Provider                                                                           |  |  |
|      | Diagnoses            | This is a look up field (max number of diagnosis codes that can be attached is            |  |  |
|      | Blaghoodd            | 12).                                                                                      |  |  |
|      |                      | ,<br>Diagnoses                                                                            |  |  |
|      |                      |                                                                                           |  |  |
|      |                      | V Add Diagnoses                                                                           |  |  |
|      |                      | Note: The user can change the primary diagnosis if more than 1 diagnosis exists           |  |  |
|      |                      | and there is also the ability to delete diagnosis that may have been entered in           |  |  |
|      |                      | error. The user can hover over the row to reorder (arrow) and or delete (trashcan)        |  |  |
|      |                      | the diagnosis.                                                                            |  |  |
|      |                      | Diagnoses                                                                                 |  |  |
|      |                      | Ur Add Diagnoses                                                                          |  |  |
|      |                      | 1 (Primary) M62.81 Muscle weakness (generalized)                                          |  |  |
|      |                      | 2 T67.01XA Heatstroke and sunstroke, initial encounter                                    |  |  |
|      |                      |                                                                                           |  |  |
|      |                      |                                                                                           |  |  |

| р | Action          |                                                                                                    |
|---|-----------------|----------------------------------------------------------------------------------------------------|
|   | Services        |                                                                                                    |
|   | From / To       | From (start date) / To (end date)                                                                                                    |
|   |                 | From To                                                                                                    |
|   |                 | 03/11/2022 mm/dd/yyyy                                                                                                    |
|   |                 | Note: The user will not be able to submit requests for identical service codes                                                                              |
|   |                 | for the same dates. The error message below will be received when the                                                                                       |
|   |                 | system detects a duplication of services for the same date range. If intergual is applicable the error message will appear after interQual is completed. If |
|   |                 | InterQual is not applicable, the error message will appear when the user                                                                                    |
|   |                 | clicks Submit.                                                                                                    |
|   |                 |                                                                                                    |
|   |                 | <ul> <li>Invalid / Missing Date(s) of Service - Please Correct and Resubmit</li> </ul>                                                                      |
|   |                 | Service Type                                                                                                    |
|   |                 | ge Outpatient Durable Medical Equipment P                                                                                                    |
|   |                 | Place of Service                                                                                                    |
|   |                 | i i i                                                                                                    |
|   | Procedure Code  | Free text field. If an incorrect procedure code is entered the request may not                                                                              |
|   |                 | be processed. The procedure code field is free text and not a lookup field.                                                                                 |
|   |                 | The user will not be notified if an incorrect code is entered so it is very important for the user to enter the correct code.                               |
|   |                 |                                                                                                    |
|   |                 | Procedure Code                                                                                                    |
|   |                 |                                                                                                    |
|   | Modifiers       | Free text field. This is not a mandatory field.                                                                                                    |
|   |                 | Modifiers                                                                                                    |
|   |                 |                                                                                                    |
|   | Units           | Free text numeric value.                                                                                                    |
|   |                 | Units                                                                                                    |
|   |                 |                                                                                                    |
|   | Add New Service | The user must add new service line for the system to recognize the request                                                                                  |
|   | Line            | even if only adding 1 request or 1 service. The <b>Add New Service Line</b> will                                                                            |
|   |                 | also be utilized when adding additional service requests.                                                                                                   |
|   |                 | + Add New Service Line                                                                                                    |
|   |                 |                                                                                                    |
|   |                 |                                                                                                    |

| Step | Action         |                                                                                                    |
|------|----------------|----------------------------------------------------------------------------------------------------|
| 6.   | Attachments    |                                                                                                    |
|      | + Add Document | Attach supporting clinical documentation (supported document types: pdf, docx, xml, csv, png, gif). The user may attach up to 10 documents. The user can identify the document type based on the drop down list. If the user attaches a document, the document type is mandatory. Select document type drop down. The user also has the ability to delete any document attached in error. |
|      |                | Attachments                                                                                                    |
|      |                | + Add Document                                                                                                    |
|      |                | Drop Documents here to Attach                                                                                                    |
|      |                | Attachments                                                                                                    |
|      |                | + Add Document                                                                                                    |
|      |                | Document 1- for upload.docx Select document type Progress Report Progress Report Patient Medical History Document Physical Therapy Notes Continued treatment Nursing Notes Physicians Report Physician Order Justification Order Justification for Admission Durable Medical Equipment Prescription Orders and Treatment Document Initial Assessment Consent Discharge Summary            |
|      |                |                                                                                                    |

| Step | Action                  |                                                                                                    |
|------|-------------------------|----------------------------------------------------------------------------------------------------|
| 6.   | Notes                   |                                                                                                    |
|      | Notes                   | Add pertinent notes. There is a 264 character limit. Once the max character limit is reached, the box will turn red and the user will be unable to add additional characters.                                                                                                    |
|      |                         | Notes<br>Enter Clinical Notes<br>264 characters left                                                                                                    |
|      | Contact Information     | Enter your contact information. First name, last name and phone number<br>are required fields. Fax number and email address are optional fields. The<br>Declaration check box is mandatory and must be checked to submit the<br>request. Select <b>Submit</b> when the request is complete. |
|      |                         | <b>Note</b> : Check Save as default Contact Information for Medical Authorizations to save time in the future.                                                                                                    |
|      |                         | Contact Information  First Name Beth Last Name Fax Number Fax Number                                                                                                    |
|      |                         | Williams     Optional       Email Address     Save as default Contact Information<br>for Medical Authorizations                                                                                                    |
|      |                         | DECLARATION  By checking this box, I agree to notify the member of any services that are approved.  Cancel   Cancel   Submit                                                                                                    |
|      | ***Proceed to Step 8 fo | or InterQual instructions***                                                                                                    |

#### Creating a New Authorization – Inpatient Request

| Step | Action                                        |                                                                                             |                                                                                                    |
|------|-----------------------------------------------|---------------------------------------------------------------------------------------------|----------------------------------------------------------------------------------------------------|
| 7.   | Complete inform                               | ation following                                                                             | the guidelines outlined below for an inpatient request:                                                                                                    |
|      | Service Type                                  | Select the ap                                                                               | propriate service type and place of service according to the request.                                                                                                    |
|      |                                               | Service Type                                                                                | ervice type                                                                                                    |
|      |                                               | Place of Servic                                                                             |                                                                                                    |
|      |                                               | Select p                                                                                    |                                                                                                    |
|      |                                               | Service<br>Type                                                                             | Type of service to be provided to the member. (Based on the service type, the system will request for the user to enter the place of service.)                                                                                                    |
|      |                                               | Place of<br>Service                                                                         | Location in which services will be rendered.                                                                                                    |
|      |                                               | Once service                                                                                | type is select, click <b>Next</b> to continue.                                                                                                    |
|      | Date of<br>Admission/<br>Date of<br>Discharge | Date of admis<br>not be known<br>members dis<br>Amending an                                 | ssion is a mandatory field. Date of discharge is optional because it may<br>at the time the request is initiated. However, providers can record the<br>charge date by amending the inpatient authorization request (refer to<br>Authorization chapter). |
|      |                                               | Date Of Admissi                                                                             | on Date of Discharge                                                                                                    |
|      |                                               | Note: The use same case.                                                                    | er will receive the message below if the dates of service overlap in the                                                                                                    |
|      |                                               | Invalid / Mis Service Type     Inpatient I Place of Service     Inpatient I Date Of Admissi | Medical Care Hospital on Date of Discharge                                                                                                    |
|      |                                               | 66/29/2022                                                                                  | 2 06/30/2022                                                                                                    |
|      |                                               |                                                                                             |                                                                                                    |
|      |                                               |                                                                                             |                                                                                                    |

| Step | Action                 |                                                                                          |                                                                                                    |                                                                                                    |
|------|------------------------|------------------------------------------------------------------------------------------|----------------------------------------------------------------------------------------------------|----------------------------------------------------------------------------------------------------|
| 7.   | Admission<br>Type      | Select the ap<br>Emergent.                                                               | propriate admission type f                                                                         | from the drop-down list – Elective, Urgent, or                                                              |
|      |                        | Admission Type<br>Select admission<br>Select admission<br>Elective<br>Urgent<br>Emergent | n type 🗸                                                                                           | admission type provides<br>information regarding the<br>types of admissions.                                |
|      |                        | lf<br>Elective                                                                           | Then<br>Potential admission for ill                                                                | Iness/iniury enrollee not currently                                                                         |
|      |                        | Urgent                                                                                   | admitted<br>Potential admission for ill<br>24-hour period and if left<br>crisis or emergency, enco | Iness/injury that can be treated in a<br>t untreated could rapidly become a<br>ollee not currently admitted |
|      |                        | Emergent                                                                                 | Concurrent review, enroll                                                                          | llee is currently admitted                                                                                  |
|      | Requesting<br>Provider | Select the ap<br>provider that<br>Requesting Pr                                          | propriate provider from the<br>is requesting the service.<br><b>ovider</b><br>up/Facility          | e drop-down list. Requesting provider is the                                                                |
|      | Servicing<br>Provider  | Select the ap<br>the provider of<br>Servicing Prov                                       | propriate servicing provide<br>completing the service (als<br>ider<br><sup>ider</sup>              | er from the drop-down list. Servicing provider is so known as the attending provider).                      |
|      | Servicing<br>Facility  | The servicing<br>Servicing Facility<br>The Servicing Faci<br>Select Group                | y facility is the location when<br>y<br>lity is the location where the surgery of<br>/Facility     | ere the service will be performed.                                                                          |
|      |                        | <u>.</u>                                                                                 |                                                                                                    |                                                                                                    |

| Step | Action    |                                                                                                    |
|------|-----------|----------------------------------------------------------------------------------------------------|
| 7.   | Diagnoses |                                                                                                    |
|      | Diagnoses | Look up field (max number of diagnosis codes that can be attached is 12).                                                                                                    |
|      |           | Diagnoses Ut Add Diagnoses                                                                                                    |
|      |           | exists and there is also the ability to delete a diagnosis that may have been<br>entered in error. The user can hover over the row to reorder using the arrow<br>icon and or delete the diagnosis by selecting the trash icon. |
|      |           | Diagnoses                                                                                                    |
|      |           | Cy Add Diagnoses                                                                                                    |
|      |           | 1 (Primary) M62.81 Muscle weakness (generalized)                                                                                                    |
|      |           | 2 T67.01XA Heatstroke and sunstroke, initial encounter                                                                                                    |
|      |           |                                                                                                    |
|      |           |                                                                                                    |
|      |           |                                                                                                    |
|      |           |                                                                                                    |
|      |           |                                                                                                    |

| Step | Action                    |                                                                                                    |
|------|---------------------------|----------------------------------------------------------------------------------------------------|
| 7.   | Services                  |                                                                                                    |
|      | From / To                 | From (start date) / To (end date). From and To dates are mandatory. If the To date is unknown, advance it by 1 day from the From date.                                                                                                    |
|      |                           | From To<br>103/11/2022 mm/dd/yyyy                                                                                                    |
|      | Procedure Code            | Free text field. If an incorrect procedure code is entered the request may not be processed. The procedure code field is free text and not a lookup field. The user will not be notified if an incorrect code is entered so it is very important for the user to enter the correct code. If this is an inpatient only request and there is no procedure code do not place anything in the procedure code field. |
|      | Modifiers                 | This is a free text field and is not mandatory.                                                                                                    |
|      | Units                     | Free text numeric value. For the inpatient request, units are equivalent to days.                                                                                                    |
|      | Bed Type                  | Select the appropriate bed type from the drop down list. This is a mandatory field.          Bed Type         Select Bed Type                                                                                                    |
|      | + Add New Service<br>Line | The user must add new service line for the system to recognize the request. The <b>Add New Service Line</b> will also be utilized when adding additional service requests.                                                                                                    |

| Step | Action       |                                                                                                    |                                                                                                    |
|------|--------------|----------------------------------------------------------------------------------------------------|----------------------------------------------------------------------------------------------------|
| 7.   | Attachments  |                                                                                                    |                                                                                                    |
|      | Add Document | Attach supporting clinical do<br>docx, xml, csv, png, gif). The<br>attaches a document, the do<br>the ability to delete any docu | cumentation (supported document types: pdf,<br>e user may attach up to 10 documents. If the user<br>ocument type is mandatory. The user also has<br>ument attached in error.                                                                                                    |
|      |              | Attachments + Add Document                                                                                                    |                                                                                                    |
|      |              | Drop I                                                                                                    | Documents here to Attach                                                                                                    |
|      |              | Attachments + Add Document                                                                                                    |                                                                                                    |
|      |              | Document 1- for upload.docx                                                                                                    | Select document type<br>Select document type<br>Progress Report<br>Medical Record Attachment<br>Patient Medical History Document<br>Physical Therapy Notes<br>Continued treatment<br>Nursing Notes<br>Physicians Report<br>Physicians Report<br>Physicians for Admission<br>Durable Medical Equipment Prescription<br>Orders and Treatment Document<br>Initial Assessment<br>Consent<br>Discharge Summary |

| Step | Action              |                                                                                                    |
|------|---------------------|----------------------------------------------------------------------------------------------------|
| 7.   | Notes               |                                                                                                    |
|      | Notes               | Add pertinent notes. There is a 264 character limit. Once the max character limit is reached, the box will turn red and the user will be unable to add additional characters.                                                                                                    |
|      |                     | Notes<br>Enter Clinical Notes<br>264 characters left                                                                                                    |
|      | Contact Information | Enter your contact information. First name, last name and phone number are required fields. Fax number and email address are optional fields. The Declaration check box is mandatory and must be checked to submit the request. Select <b>Submit</b> when the request is complete.                                                                                                    |
|      |                     | <b>Note</b> : Check Save as default Contact Information for Medical Authorizations to save time in the future.                                                                                                    |
|      |                     | <ul> <li>Contact Information</li> <li>First Name</li> <li>Beth         <ul> <li>(843) 999-9999</li> <li>Fax Number</li> <li>(843) 999-9999</li> <li>Fax Number</li> <li>Optional</li> </ul> </li> <li>Email Address         <ul> <li>Optional</li> <li>Save as default Contact Information for Medical Authorizations</li> </ul> </li> <li>DECLARATION         <ul> <li>By checking this box, I agree to notify the member of any services that are approved.</li> </ul> </li> </ul> |
|      |                     | Cancel « Previous Submit                                                                                                    |

#### Creating a New Authorization – InterQual – Outpatient and Inpatient

|      | If you need training or Healthcare.                                                                                                    | have questions regarding the use of InterQual criteria, please contact Change                                                                                                    |
|------|----------------------------------------------------------------------------------------------------|----------------------------------------------------------------------------------------------------|
| Step | Action                                                                                                    |                                                                                                    |
| 8.   | After completion of the p<br>launch. InterQual criteria<br>are criteria to launch for<br>InterQual criteria is not la<br>pending or an automatic                                                                                                    | revious steps, when the user selects <b>Submit</b> , InterQual criteria may or may not<br>is launched based on the diagnosis code and or the service code and if there<br>the diagnosis code and or service code that is identified in the episode. If<br>aunched after the user submits the request, the user may receive a status of<br>approval.                                                                                                    |
| 9.   | The message below will<br>Loading form, please wait<br>ACDE Health Plan is<br>requesting additional<br>information for this<br>authorization.                                                                                                    | populate indicating the InterQual page is loading.                                                                                                    |
| 10.  | Once routed to InterQua                                                                                                    | I, users will have two options 'Skip Review' or 'Continue to Review.'                                                                                                    |
|      | NantHealth' NaviNet v Create New Aut Create New Aut Concernent Concernent Co | NORKFLOWS HEALTH PLANS   horization   Anale 82019097   complete Medical Review now? ew' if you do not have enough information, and the authorization will be sent to the health plan. You can edical review later using the Amend feature.   SKIP REVIEW CONTINUE TO REVIEW                                                                                                    |
|      | 16                                                                                                    | Then                                                                                                    |
|      | Skip Review                                                                                                    | The user will return to the authorization details page and will be<br>provided with a summary of the request along with the status and the<br>pending authorization number.<br><b>Note:</b><br>If the InterQual medical review is skipped, the medical review is<br>completed by the health plan. If additional information is needed to<br>complete the medical review, a Request For More Information (RFMI)<br>will be sent to the provider through the NaviNet Provider Portal. |
|      | Continue to Review                                                                                                    | The user will be presented with the appropriate InterQual Subset and should complete the clinical questions/medical review prior to submission. <i>Note:</i> If the InterQual medical review is completed and the InterQual criteria is met, there is the possibility of an automatic approval.                                                                                                    |

#### Creating a New Authorization - InterQual (cont.)

| Step | Action     |                                                                                                    |  |
|------|------------|----------------------------------------------------------------------------------------------------|--|
| 11.  | If         | Then                                                                                                    |  |
|      | Outpatient | The system will determine the criteria set and subset based on the diagnosis code and the procedure code (if applicable). To begin the review, click on medical review at the bottom of the screen.          MEDICAL REVIEW O         Answer the questions as they relate to the patient/member. |  |
|      | Inpatient  | The system will direct the user to a guideline selection page. Select the most appropriate guideline then click on medical review.           MEDICAL REVIEW ③           Select the day on which you wish to complete the medical review then select the pertinent findings/interventions.        |  |

#### Creating a New Authorization - InterQual (cont.)

| Step | Action                                                                                                    |                                                                                                    |
|------|----------------------------------------------------------------------------------------------------|----------------------------------------------------------------------------------------------------|
| 12.  | At the end of the InterQual review                                                                                                    |                                                                                                    |
|      | lf                                                                                                    | Then                                                                                                    |
|      | Q&A criteria is used (outpatient)                                                                                                    | After all questions have been answered the no remaining questions message will display: Click view recommendations to continue.                                                                                                    |
|      | Decision tree is used (inpatient)                                                                                                    | Address all pertinent findings/interventions based on the day<br>selected for the review. At the end of the review the user will<br>receive criteria met or criteria not met. Regardless of if the<br>criteria meet or does not meet, the user should continue. |
| 13.  | When the review is complete, click Co<br>Warning<br>Completing the Medical Review will lock it from any fur<br>edits.<br>Continue?                              | ther                                                                                                    |
|      | YES NO                                                                                                    |                                                                                                    |
| 14.  | The following notice which indicates the<br>Loading form, please wait<br>ACDE Health Plan is<br>requesting additional<br>information for this<br>authorization. | nat the user is being sent back to NaviNet from InterQual.                                                                                                    |

#### Creating a New Authorization - InterQual (cont.)

| tep | Action                                                                                                    |                               |                        |                                                                              |
|-----|----------------------------------------------------------------------------------------------------|-------------------------------|------------------------|------------------------------------------------------------------------------|
| 5.  | Once the user arrives                                                                                                    | s back in NaviNet, it default | s to the authoriza     | tion details screen.                                                         |
|     | Authorization Det                                                                                                    | ails FRANKIE MOCHRIE          |                        | AmeriHealth Caritas<br>Delaware                                              |
|     |                                                                                                    |                               | + Create New 🧐 History | Q Authorization Search                                                       |
|     | Pending                                                                                                    |                               |                        | Authorization #: 92204002349                                                 |
|     | Disposition pending review                                                                                                    |                               |                        |                                                                              |
|     |                                                                                                    |                               |                        |                                                                              |
|     | FRANKIE MOCHRIE                                                                                                    | Requesting Provider           |                        | Servicing Provider                                                           |
|     |                                                                                                    | Anmed, Monamed F.             | 1                      | Airred I Dupont Hospital                                                     |
|     | PATIENT'S INSURANCE                                                                                                    | 379 Walmart Dr Ste 101        | :                      | 1600 Rockland Rd                                                             |
|     |                                                                                                    | Camden Wyoming , DE 199341365 |                        | Wilmington , DE 198033607<br>Date of Admission: 04/13/2022                   |
|     | PRIMARY CARE PHYSICIAN                                                                                                    | Solution (302) 698-4441       |                        | Admission Type: Emergent                                                     |
|     | NPI:                                                                                                    | Servicing Facility            | 1                      | Service Type: Inpatient Medical Care<br>Place of Service: Inpatient Hospital |
|     |                                                                                                    | Alfred I Dupont Hospital      |                        |                                                                              |
|     | and the state of the state of t |                               |                        |                                                                              |
|     | View Eligibility & Benefits                                                                                                    | 1600 Rockland Rd              |                        |                                                                              |

| Step | Action                                                                           |                                                                                                    |
|------|----------------------------------------------------------------------------------|----------------------------------------------------------------------------------------------------|
| 6.   | Refer to steps 1-5 above following the guidelines of identified as non-clinical, | under the heading Creating a New Authorization. Complete information butlined below for an Inpatient Emergent Admission Notification. If the user is the user may report an Emergency Admission utilizing the steps below. |
|      | Service Type                                                                     | Select the Service Type (users should select Inpatient Emergent Admission Notification as their service type).                                                                                                    |
|      |                                                                                  | Service Type                                                                                                    |
|      |                                                                                  | 🚑 Inpatient Emergent Admission Notificati 🗙                                                                                                    |
|      |                                                                                  | Click <b>Next</b> to continue.                                                                                                    |
|      |                                                                                  | Next »                                                                                                    |
|      | Date of Admission/                                                               | Date of Admission is a mandatory field. Date of Discharge is optional                                                                                                    |
|      | Date of Discharge                                                                | because it may not be known at the time the request is initiated.                                                                                                    |
|      |                                                                                  | Date Of Admission     Date of Discharge       1     03/09/2022     1                                                                                                    |
|      | Admission Type                                                                   | Select the appropriate admission type– Elective, Urgent, or Emergent.                                                                                                    |
|      |                                                                                  | Admission Type ?<br>Select admission type<br>Select admission type<br>Elective<br>Urgent<br>Emergent<br>The question mark provides<br>information regarding the types<br>of admissions.                                    |
|      | Requesting Provider                                                              | Requesting provider is the provider that is requesting the service.                                                                                                    |
|      |                                                                                  | Requesting Provider                                                                                                    |
|      | Servicing Provider                                                               | Servicing provider is the provider completing the service, also known as the attending provider.                                                                                                    |
|      |                                                                                  | Servicing Provider Select Provider                                                                                                    |
|      | Servicing Facility                                                               | Servicing Facility is where the service will be performed.                                                                                                    |
|      |                                                                                  | Servicing Facility The Servicing Facility is the location where the surgery or service will be performed.  Select Group/Facility                                                                                           |

| Step | Action    |                                                                                                    |
|------|-----------|----------------------------------------------------------------------------------------------------|
| 6.   | Diagnoses |                                                                                                    |
|      | Diagnoses | Diagnoses is a look up field (max number of diagnosis codes that can be attached is 12).          Diagnoses         V Add Diagnoses    Note: The user can change the primary diagnosis if more than 1 diagnosis exists and there is also the ability to delete a diagnosis that may have been entered in error. The user can hover over the row to reorder (arrow icon) and or delete (trash icon) the diagnosis. |
|      |           | Diagnoses         U Add Diagnoses         1 (Primary)       M62.81         Muscle weakness (generalized)         2       T67.01XA         Heatstroke and sunstroke, initial encounter                                                                                                    |

| Action                    |                                                                                                    |
|---------------------------|----------------------------------------------------------------------------------------------------|
| Services                  |                                                                                                    |
| From / To                 | From (start date) / To (end date). From and To dates are mandatory. If unsure of the To date, advance it by 1 day from the From date.                                                                                                    |
| Procedure Code            | This is a free text field. If an incorrect procedure code is entered the request may not be processed. The procedure code field is free text and not a lookup field. The user will <b>not</b> be notified if an incorrect code is entered so it is very important that the correct code is entered. If this is an inpatient (IP) only request and there is no procedure code do not enter anything in the procedure code field. |
| Modifiers                 | This is a free text field and is not a mandatory field.                                                                                                    |
| Units                     | Free text numeric value. For the inpatient request, units are equivalent to days.                                                                                                    |
| Bed Type                  | Select bed type from the drop down list. This is a mandatory field.                                                                                                    |
| + Add New Service<br>Line | Click on Add New Service Line for the system to recognize the request. Add New Service Line will also be utilized when adding additional service requests.                                                                                                    |

| Step | Action       |                                                                                                    |                                                                                                    |
|------|--------------|----------------------------------------------------------------------------------------------------|----------------------------------------------------------------------------------------------------|
| 6.   | Attachments  |                                                                                                    |                                                                                                    |
|      | Add Document | Attach supporting clinical do<br>docx, xml, csv, png, gif). Up<br>document is attached, the d<br>in error may be deleted. | cumentation (supported document types: pdf,<br>to 10 documents may be attached. If a<br>ocument type is mandatory. Documents attached                                                                                                    |
|      |              | Attachments + Add Document Drop                                                                                           | Documents here to Attach                                                                                                    |
|      |              |                                                                                                    |                                                                                                    |
|      |              | + Add Document                                                                                                    |                                                                                                    |
|      |              | Document 1- for upload.docx                                                                                               | Select document type<br>Progress Report<br>Medical Record Attachment<br>Patient Medical History Document<br>Physical Therapy Notes<br>Continued treatment<br>Nursing Notes<br>Physicians Report<br>Physician Order<br>Justification for Admission<br>Durable Medical Equipment Prescription<br>Orders and Treatment Document<br>Initial Assessment<br>Consent<br>Discharge Summary |

| Step | Action              |                                                                                                    |
|------|---------------------|----------------------------------------------------------------------------------------------------|
| 6.   | Notes               | Add pertinent notes. There is a 264 character limit. Once the max character limit is reached, the box will turn red and the user will be unable to add additional characters.                                                                                                    |
|      |                     | Enter Clinical Notes 264 characters left                                                                                                    |
|      | Contact Information | Enter your contact information. First name, last name and phone number are required fields. Fax number and email address are optional fields. The Declaration check box is mandatory and must be checked to submit the request. Select <b>Submit</b> when the request is complete. |
|      |                     | <b>Note</b> : Check Save as default Contact Information for Medical Authorizations to save time in the future.                                                                                                    |
|      |                     | Contact Information  First Name  Phone Number                                                                                                    |
|      |                     | Last Name Fax Number Optional Optional Optional                                                                                                    |
|      |                     | Optional for Medical Authorizations                                                                                                    |
|      |                     | By checking this box, I agree to notify the member of any services that are approved.         Cancel       « Previous                                                                                                    |
|      |                     |                                                                                                    |

|      | Note: Non-clinical users may follow the steps below to bypass the InterQual Review.                                                                                                    |
|------|----------------------------------------------------------------------------------------------------|
| Step | Action                                                                                                    |
| 7.   | The message below will populate indicating the InterQual page is loading.                                                                                                    |
| 8.   | The system will offer non-clinical users the option to by-pass InterQual Medical Review. To bypass the InterQual review, select "Skip Review.<br>Do you wish to complete Medical Review now?<br>Select 'Skip Review' if you do not have enough information, and the authorization will be sent to the health plan. You can complete the medical review later using the Amend feature.<br>Set the medical review later using the Amend feature.<br>SKIP REVIEW CONTINUE TO REVIEW<br>Note: After selecting Skip Review, the user will be routed back to the authorization page notifying them of the status. |

#### Creating a New Authorization – Inpatient Delivery Notification

| 10 create | e an Inpatient Delivery Notification:                                                         |
|-----------|-----------------------------------------------------------------------------------------------|
| Step      | Action                                                                                        |
| 1.        | Launch Medical Authorizations under Workflows for this Plan.                                  |
|           | Workflows for this Plan                                                                       |
|           | Medical Authorizations                                                                        |
|           | Medical Authorizations Log                                                                    |
|           | Eligibility and Benefits Inquiry Claim Status Inquiry                                         |
|           | Report Inquiry                                                                                |
|           | Claim Submission                                                                              |
|           | Provider Directory                                                                            |
| 2.        | Click Create New Authorization                                                                |
|           | 🖉 NantHealth NaviNet workflows 🗕 Health Plans 🚽                                               |
|           | K Back to AmeriHealth Caritas Delaware   Medical Authorizations: AmeriHealth Caritas Delaware |
|           | Authorizations                                                                                |
|           | + Create New Authorization                                                                    |
|           | Search for Existing Authorization                                                             |
|           | C Requesting Servicing                                                                        |
|           |                                                                                               |

#### Creating a New Authorization – Inpatient Delivery Notification (cont.)

| 3. Enter patient search criteria information then select Search. The patient search screen allows the to search by Member ID or Search by Name. If searching by name, the member's first name, last and date of birth (DOB) are required.          Image: Image: Ima             |              |
|----------------------------------------------------------------------------------------------------|--------------|
| If there are multiple matches based on criteria entered, the user will get a search results screen. On the search results screen, select the appropriate member from a list returned. If there is an exact match, the user is taken to the pre-screening questions.         Image: the search results screen is taken to the pre-screening the search results screen is taken to the pre-screening the search results screen is taken to the pre-screening the search results screen is taken to the pre-screening the search results and the search results screen is taken to the pre-screening the search results and the search results and the results and the results and the results is constant search results and the results and the results and the result of the result is constant search search results and the result of the results is constant search results and the results is the result is constant search results and the result of the result is the result of the result is the result is constant search results and the result of the result is the result is the result is the result is constant search results and the result of the result of the result of the result is the result of the result is the result is constant search results and the result of the result of the result of the result is the result of the result of the result of the result of the result is the result is the result is the result of the result of the result of the result of the result is the result is the result is the result of the result                                         | user<br>ame, |
| VantHealth NaviNet WORKFLOWS HEALTH PLANS                                                                                                    | ie           |
|                                                                                                    |              |
| Create New Authorization: Patient Search  Hedicaid is the payer of last resort. To be considered for payment, any claim submission must include a valid EOB or evidence of non-coverage from any and all other insurance plans under which the member is currently insured.  You may enter the member ID #, contract #, social security #, Medicaid ID #, Medicare ID # or HICN # in the Member ID field.  Search by Member ID OR OR First Name First Name First Name Date of Birth mm/dd/vyyy                                                                                                    |              |
| Medicaid is the payer of last resort. To be considered for payment, any claim submission must include a valid EOB or evidence of non-coverage from any and all other insurance plans under which the member is currently insured.   You may enter the member ID #, contract #, social security #, Medicaid ID #, Medicare ID # or HICN # in the Member ID field.   Search by Member ID   Member ID   OR   Search by Name   Last Name   First Name   Date of Birth   mm/dd/yyyy                                                                                                    |              |
| You may enter the member ID #, contract #, social security #, Medicaid ID #, Medicaire ID # or HICN # in the Member ID field.  Search by Member ID OR Search by Name Last Name First Name Date of Birth mm/dd/yyyy                                                                                                    |              |
| Search by Member ID     Member ID     OR     OR     Search by Name     Last Name     First Name     Date of Birth     Imm/dd/yyyy                                                                                                    |              |
| Image: Presented and Presented and Presen |              |
| OR                                                                                                    |              |
| Search by Name       Last Name       Date of Birth       mm//dd/yyyyy                                                                                                    |              |
| Date of Birth mm/dd/yyyy                                                                                                    |              |
| mm/dd/yyyy                                                                                                    |              |
|                                                                                                    |              |
| Effective Date                                                                                                    |              |
|                                                                                                    |              |
| Search                                                                                                    |              |
| Note: If an incorrect/invalid member ID is entered, the message below appears:                                                                                                    |              |
| Create New Authorization: Patient Search                                                                                                    |              |
|                                                                                                    |              |
| Subscriber / Insured Not Found. Please Correct and Resubmit.                                                                                                    |              |
|                                                                                                    |              |

#### Creating a New Authorization – Inpatient Delivery Notification (cont.)

| р | Action                                                                                                    |                                                                                                    |  |  |
|---|----------------------------------------------------------------------------------------------------|----------------------------------------------------------------------------------------------------|--|--|
|   | Address the p                                                                                                    | re-screening questions pop up box then select <b>Continue</b> .                                                                                                    |  |  |
|   | <b>Note</b> : If a member is not active with the health plan, the user will not be advanced to the pre-screening questions. |                                                                                                    |  |  |
|   | lf                                                                                                    | Then                                                                                                    |  |  |
|   | The<br>member                                                                                                    | The provider will be advanced to the New Authorization Pre-Screening Questions                                                                                                    |  |  |
|   | has active<br>coverage                                                                                                    | Please check the following conditions to ensure that you are using the correct authorization process                                                                                                    |  |  |
|   |                                                                                                    | Have you verified that the service requires prior authorization?       Please verify the coverage of benefits by reviewing the "state" DHS Provider Fee Schedule. The following services always require a prior authorization:         Have you verified that the service requires prior authorization?       Inpatient services         Investigational or experimental services       Services from a non-participating provider         If the service(s) are a covered benefit and/or being requested under EPSDT, please verify the need for a prior authorization before submitting a request for services by going to the "plan" authorization look up tool located here |  |  |
|   |                                                                                                    | Are you requesting an authorization<br>for radiology or imaging? Please access RadMD or call 800-424-4791.                                                                                                    |  |  |
|   |                                                                                                    | Back To Search Continue                                                                                                    |  |  |
|   | The                                                                                                    | The purpose of the New Authorization Pre-Screening Questions is to ensure that the correct authorization process is being followed. It is important to scroll through the questions to ensure that there is not a more appropriate avenue for the request. These questions are specific based on the health plan.<br>The provider will receive the authorization cannot be created message.                                                                                                    |  |  |
|   | member is ineligible                                                                                                    | Create New Authorization ADELAIDA ABERCROMBIE                                                                                                    |  |  |
|   |                                                                                                    | ADELAIDA ABERCROMBIE PATIENT'S INSURANCE Member ID: Authorization cannot be created. The selected date of service (04/08/2022) is not in the patient's active coverage range: 04/08/2022.                                                                                                    |  |  |
| Step | Action               |                          |                |                     |                    |                |                                |
|------|----------------------|--------------------------|----------------|---------------------|--------------------|----------------|--------------------------------|
| 5.   | Complete the rec     | uired fields following   | g the guideli  | nes below for an    | Inpatient Deli     | very Notificat | ion:                           |
|      | Service Type: Inj    | Datient Delivery No      | tification     | leenitel            |                    |                |                                |
|      | Select <b>Next</b>   | Birtning Center or       | Inpatient F    | iospitai            |                    |                |                                |
|      |                      |                          |                |                     |                    |                |                                |
|      | Service Type         |                          |                |                     |                    |                |                                |
|      | Inpatient Deli       | very Notification        | ×              |                     |                    |                |                                |
|      | Warning: Service lir | e date ranges cannot ove | erlap with the | date range from ano | ther service line. |                |                                |
|      | Place of Service     | 6i                       |                | 5                   |                    |                |                                |
|      | Birthing Conter      | r service                |                |                     |                    |                |                                |
|      | Innatient Hospita    | 1                        |                |                     |                    |                |                                |
|      | Inpatient Hospita    |                          |                |                     |                    | _              |                                |
|      |                      |                          |                |                     |                    | Cancel         | Next »                         |
|      |                      |                          |                |                     |                    |                |                                |
| 6.   | Click + Add Mate     | ernity Details to pop    | oulate the A   | dd Maternity Det    | ails pop out bo    | ox. The fields | in this box are                |
|      | mandatory.           | Innationt Dolivory No.   | tification     |                     |                    |                | Class/Caus                     |
|      | Place of Service:    | Inpatient Derivery No    | uncation       |                     |                    |                | <ul> <li>Close/Save</li> </ul> |
|      |                      | Inputient hospital       |                |                     |                    |                |                                |
|      | Name                 |                          | Gender         | Date of Birth       | Delivery Perio     | bd             |                                |
|      | + Add Maternity      | Details                  |                |                     |                    |                |                                |
|      |                      |                          |                |                     | . (                |                |                                |
|      |                      |                          |                |                     | Cancel             | « Previous     | Next »                         |
|      |                      |                          |                |                     |                    |                |                                |

| ction                       |                         |             |
|-----------------------------|-------------------------|-------------|
| Add Maternity Details       |                         | ×           |
| Baby's Last Name:           |                         |             |
| Baby's First Name:          |                         |             |
| Gender:                     | Select 🗸                |             |
| Date Of Birth:              | MM/DD/YYYY              |             |
| Weight in Grams:            |                         |             |
| 1 Minute Apgar: 💡           | Select 🗸                |             |
| 5 Minute Apgar: 🕜           | Select 🗸                |             |
| Delivery                    |                         |             |
| Delivery Outcome:           | Select 🗸                |             |
| Delivery Method:            | Select 🗸                |             |
| Delivery Period:            | Select 🗸                |             |
| Estimated Gestational Age : | Select v weeks 0 v days |             |
| Estimated Confinement Date: | MM/DD/YYYY              |             |
| Nursery type:               | Select 🗸                |             |
|                             |                         | Cancel Save |
|                             |                         |             |

| Step | Action            |                                                                                                    |  |  |
|------|-------------------|----------------------------------------------------------------------------------------------------|--|--|
| 6.   | Baby's Last Name  | Free text field. Enter the baby's last name.                                                                                                    |  |  |
|      |                   | Baby's Last Name:                                                                                                    |  |  |
|      | Baby's First Name | ree text field. Enter the baby's first name.                                                                                                    |  |  |
|      |                   | Baby's First Name:                                                                                                    |  |  |
|      | Gender            | Drop down field. The options are Male, Female, Unknown                                                                                                    |  |  |
|      |                   | Gender: Select 🗸                                                                                                    |  |  |
|      | Date Of Birth     | Select a date from the calendar                                                                                                    |  |  |
|      |                   | Date Of Birth:                                                                                                    |  |  |
|      | Weight in Grams   | ree text field. Enter the weight in grams                                                                                                    |  |  |
|      |                   | Weight in Grams:                                                                                                    |  |  |
|      | 1 Minute Apgar    | Drop down field - select 1-10. Click on the question mark for clarification.                                                                                                    |  |  |
|      |                   | 1 Minute Apgar 😮 Select 🗸                                                                                                    |  |  |
|      |                   | 1 Minute Apgar: ?<br>The Apgar score measures five things to check a baby's health.<br>Each is scored on a scale of 0 to 2, with 2 being the best score.<br>1. Appearance (skin color)<br>2. Pulse (heart rate)<br>3. Grimace response (reflexes)<br>4. Activity (muscle tone)<br>5. Respiration (breathing rate and effort) |  |  |
|      |                   |                                                                                                    |  |  |

| Step | Action                                                                                                    |                                                           |                                           |                |                        |              |  |
|------|----------------------------------------------------------------------------------------------------|-----------------------------------------------------------|-------------------------------------------|----------------|------------------------|--------------|--|
| 6.   | 5 Minute Apgar                                                                                                    | Drop down field - sel                                     | ect 1-10.                                 |                |                        |              |  |
|      |                                                                                                    | 5 Minute Apgar: ʔ                                         |                                           | Select         | ~                      |              |  |
|      | Delivery Outcome                                                                                                    | Drop down field – select live birth or non live birth.    |                                           |                |                        |              |  |
|      |                                                                                                    | Delivery Outcome:                                         |                                           | Select         | ~                      |              |  |
|      | Delivery Method                                                                                                    | Drop down field – sel                                     | lect c-section or                         | normal vagin   | al delivery.           |              |  |
|      |                                                                                                    | Delivery Method:                                          | Gelect                                    |                | ~                      |              |  |
|      | Delivery Period                                                                                                    | Drop down field – se<br>more days after adm               | lect day of admisission.                  | ssion, day aft | er admission, o        | or 2 or      |  |
|      |                                                                                                    | Delivery Period:                                          | Select                                    |                | ~                      |              |  |
|      | Estimated<br>Gestational Age                                                                                                    | Select the appriopriate values from the drop down fields. |                                           |                |                        |              |  |
|      |                                                                                                    | Estimated Gestational A                                   | Age : Se                                  | elect 🗸 weeks  | 5 0 🗸                  | / days       |  |
|      | Estimated                                                                                                    | Type the date or use                                      | the calendar to                           | select the ap  | propriate date.        |              |  |
|      | Confinement Date                                                                                                    | Estimated Confineme                                       | nt Date:                                  | MM/DD/         | YYYY                   |              |  |
|      | Nursery type                                                                                                    | Drop down field – se                                      | lect well baby or                         | NICU.          |                        |              |  |
|      |                                                                                                    | Nursery type:                                             |                                           | Select         | ~                      |              |  |
| 7.   | Select Save when the Ade                                                                                                    | d Maternity Details are                                   | complete.                                 |                |                        |              |  |
|      | If this is a multiple gestation <b>Details</b> to complete the advised to the second second | on pregnancy and add<br>dditional details, then s         | itional births sho<br>select <b>Next.</b> | ould be report | ed, select <b>+ Ad</b> | ld Maternity |  |
|      | Name                                                                                                    | Gender                                                    | Date of Birth                             | Delivery Peri  | od                     |              |  |
|      | JESSICA BODLEY                                                                                                    | Female                                                    | 09/29/2022                                | Day of admiss  | ion                    |              |  |
|      | + Add Maternity Details                                                                                                    |                                                           |                                           |                |                        |              |  |
|      |                                                                                                    |                                                           |                                           | Cancel         | « Previous             | Next »       |  |
|      |                                                                                                    |                                                           |                                           |                |                        |              |  |

| Step | Action                           |                                                                                                    |
|------|----------------------------------|----------------------------------------------------------------------------------------------------|
| 8.   | Date of<br>Admission/<br>Date of | Date of admission is a mandatory field. Date of discharge is optional because it may<br>not be known at the time the request is initiated. Providers can add the date of<br>discharge by amending an authorization (see Amending an Authorization chapter). |
|      | Discharge                        | Date Of Admission       Date of Discharge         1 03/09/2022       1 0ptional         Note: If the dates of service overlap in the same case, the message below will display.                                                                             |
|      |                                  | <ul> <li>Invalid / Missing Date(s) of Service - Please Correct and Resubmit</li> </ul>                                                                                                    |

| Step | Action              |                                                                                          |                                                                                                    |
|------|---------------------|------------------------------------------------------------------------------------------|----------------------------------------------------------------------------------------------------|
| 9.   | Admission Type      | Select the ad                                                                            | mission type – Elective, Urgent, or Emergent                                                                                                    |
|      |                     | Admission Type<br>Select admission<br>Select admission<br>Elective<br>Urgent<br>Emergent | The question mark beside<br>admission type provides<br>information regarding the<br>types of admissions.                                                                         |
|      |                     | lf                                                                                       | Then                                                                                                    |
|      |                     | Elective                                                                                 | Potential admission for illness/injury enrollee not currently admitted                                                                                                    |
|      |                     | Urgent                                                                                   | Potential admission for illness/injury that can be treated in a 24-hour period and if left untreated could rapidly become a crisis or emergency, enrollee not currently admitted |
|      |                     | Emergent                                                                                 | Concurrent review, enrollee is currently admitted                                                                                                    |
|      | Requesting Provider | Select the recordence of the record requesting the Requesting Pr                         | questing provider. Requesting provider is the provider that is e service.                                                                                                    |
|      | Servicing Provider  | Choose the a<br>is the provide<br>Servicing Prov<br>Select Prov                          | ppropriate selection from the drop-down list. Servicing provider<br>r completing the service (also known as the attending provider).                                             |
|      | Servicing Facility  | The servicing<br>Servicing Facility<br>The Servicing Facil                               | facility is the location where the service will be performed.                                                                                                    |

| Step | Action    |                                                                                                    |  |
|------|-----------|----------------------------------------------------------------------------------------------------|--|
| 9.   | Diagnoses |                                                                                                    |  |
|      | Diagnoses | Diagnoses is a look up field (max number of diagnosis codes that can be attached is 12).                                                                                                    |  |
|      |           | Diagnoses                                                                                                    |  |
|      |           | <b>Note:</b> The primary diagnosis can be changed if more than 1 diagnosis exists.<br>There is also the ability to delete a diagnosis that may have been entered in<br>error. The user can hover over the row to reorder (arrow icon) and or delete<br>(trash icon) the diagnosis. |  |
|      |           | Diagnoses                                                                                                    |  |
|      |           | Cr Add Diagnoses                                                                                                    |  |
|      |           | 1 (Primary) M62.81 Muscle weakness (generalized)                                                                                                    |  |
|      |           | 2 T67.01XA Heatstroke and sunstroke, initial encounter                                                                                                    |  |
|      |           |                                                                                                    |  |
|      |           |                                                                                                    |  |

| Step | Action                    |                                                                                                    |
|------|---------------------------|----------------------------------------------------------------------------------------------------|
| 9.   | Services                  |                                                                                                    |
|      | From / To                 | From (start date) / To (end date). The From and To dates are mandatory. If the To date is unknown, advance it by 1 day from the From date.                                                                                                    |
|      | Procedure Code            | This is a free text field and is not mandatory. If an incorrect procedure code is entered the request may not be processed. The user will <b>not</b> be notified if an incorrect code is entered so it is important for the user to enter the correct code. If this is an inpatient only request and there is no procedure code, do not place anything in the procedure code field. |
|      | Modifiers                 | This is a free text field and is not mandatory.                                                                                                    |
|      | Units                     | Free text numeric value. For the inpatient request, units are equivalent to days.                                                                                                    |
|      | Bed Type                  | Select the appropriate bed type from the drop down list. This is a mandatory field.                                                                                                    |
|      | + Add New Service<br>Line | The user must add new service line for the system to recognize the request. The <b>Add New Service Line</b> will also be utilized when adding additional service requests.                                                                                                    |

| Step | Action       |                                                                                                    |
|------|--------------|----------------------------------------------------------------------------------------------------|
| 9.   | Attachments  |                                                                                                    |
|      | Add Document | Attach supporting clinical documentation (supported document types: pdf, docx, xml, csv, png, gif). Up to 10 documents may be attached. If a document is attached, the document type is mandatory. Documents attached in error can be deleted.                                                                                                    |
|      |              | + Add Document                                                                                                    |
|      |              | Drop Documents here to Attach                                                                                                    |
|      |              | Attachments + Add Document                                                                                                    |
|      |              | Document 1- for upload.docx       Select document type         Progress Report       Medical Record Attachment         Patient Medical History Document       Physical Therapy Notes         Continued treatment       Nursing Notes         Physician Report       Justification for Admission         Durable Medical Equipment Prescription       Orders and Treatment Document         Initial Assessment       Consent         Discharge Summary       Discharge Summary |

| Step | Action                                                                                                    |                                                                                                    |  |  |
|------|----------------------------------------------------------------------------------------------------|----------------------------------------------------------------------------------------------------|--|--|
| 9.   | Notes                                                                                                    |                                                                                                    |  |  |
|      | Notes                                                                                                    | Add pertinent notes. There is a 264 character limit. Once the max character limit is reached, the box will turn red and the user will be unable to add additional characters.                                                                                                    |  |  |
|      | Contact Information                                                                                                | inter your contact information. First name, last name and phone number are<br>equired fields. Fax number and email address are optional fields. The<br>Declaration check box is mandatory and must be checked to submit the<br>equest. Select <b>Submit</b> when the request is complete.                                |  |  |
|      |                                                                                                    | <b>Note</b> : Check Save as default Contact Information for Medical Authorizations to save time in the future.                                                                                                    |  |  |
|      |                                                                                                    | <ul> <li>✓ Contact Information</li> <li>First Name</li> <li>Last Name</li> <li>Fax Number</li> <li>Optional</li> <li>Contact Information for Medical Authorizations</li> </ul>                                                                                                    |  |  |
|      |                                                                                                    | <b>DECLARATION</b> <ul> <li>By checking this box, I agree to notify the member of any services that are approved.</li> </ul>                                                                                                    |  |  |
|      |                                                                                                    | Cancel « Previous Submit                                                                                                    |  |  |
| 9.   | Selecting <b>Submit</b> may o<br>diagnosis code and or th<br>service code that is iden<br>the request, the user ma | r may not launch InterQual criteria. InterQual criteria is launched based on the<br>le service code and if there are criteria to launch for the diagnosis code and or<br>tified in the episode. If InterQual criteria is not launched after the user submits<br>ly receive a status of pending or an automatic approval. |  |  |
| 10.  | If InterQual is launched,                                                                                          | the message below will populate indicating the InterQual page is loading.                                                                                                    |  |  |

| Step | Action                                                                                                    |
|------|----------------------------------------------------------------------------------------------------|
| 11.  | The system will direct the user to a guideline selection page. Select the most appropriate guideline then click on medical review.          MEDICAL REVIEW O         Select the day on which you wish to complete the medical review then select the pertinent findings/interventions. |

| Step | Action                                                                                                    |
|------|----------------------------------------------------------------------------------------------------|
| 12.  | Address all pertinent findings/interventions based on the day selected for the review. At the end of the review the user will receive criteria met or criteria not met. Regardless of if it meets or does not meet, the user should continue. |
| 13.  | When the review is complete, click <b>Complete</b> at the bottom, then select <b>YES</b> to continue.                                                                                                    |
|      | Warning                                                                                                    |
|      | Completing the Medical Review will lock it from any further edits.                                                                                                    |
|      | Continue?                                                                                                    |
|      | YES NO                                                                                                    |
| 14.  | The following notice which indicates that the system is going back to NaviNet from InterQual.                                                                                                    |
|      | Loading form, please wait<br>ACDE Health Plan is<br>requesting additional<br>information for this<br>authorization.                                                                                                    |

| I                                                      |                                                         |              |                  |                                                                                                    |                                |
|--------------------------------------------------------|---------------------------------------------------------|--------------|------------------|----------------------------------------------------------------------------------------------------|--------------------------------|
| Authorization Det                                      | ails FRANKIE MOCHRIE                                    |              |                  | 4                                                                                                    | meriHealth Caritas<br>Delaware |
|                                                        |                                                         | + Create New | C History        | <b>Q</b> Authorization Search                                                                                              | 🕒 View/Print as PDF            |
| Pending                                                |                                                         |              |                  | Authoriz                                                                                                    | ation #: 92204002349           |
| Disposition pending review                             |                                                         |              |                  |                                                                                                    |                                |
| FRANKIE MOCHRIE                                        | Ahmed, Mohamed F.                                       |              | A                | Servicing Provider                                                                                                    |                                |
| PATTENT'S INSURANCE                                    | 379 Walmart Dr Ste 101<br>Camden Wyoming , DE 199341365 |              | 1<br>V           | 600 Rockland Rd<br>Vilmington , DE 198033607                                                                               |                                |
| PRIMARY CARE PHYSICIAN<br>HEATHER BITTNER-FAGAN<br>NPI | 📞 (302) 698-4441<br>Servicing Facility                  |              | D<br>A<br>S<br>P | Date of Admission: 04/13/202<br>Idmission Type: Emergent<br>Service Type: Inpatient Medic<br>Vace of Service: Inpatient Ho | 2<br>al Care<br>soital         |
|                                                        | Alfred I Dupont Hospital                                |              |                  |                                                                                                    |                                |
| View Eligibility & Benefits                            | 1600 Rockland Rd                                        |              |                  |                                                                                                    |                                |

#### Authorization Status – Approved and Pending

The episode will be approved or be in a pending status when the request has been submitted to the health plan.

**Note**: Denials are not processed automatically, pending status submissions will require medical review by the health plan. If a denial is processed by the plan, a telephone call/letter will be made/sent to the provider.

| lf       | Then it will look                                                 | like this                                                                             |  |  |  |  |  |  |  |
|----------|-------------------------------------------------------------------|---------------------------------------------------------------------------------------|--|--|--|--|--|--|--|
| Approved |                                                                   |                                                                                       |  |  |  |  |  |  |  |
|          |                                                                   | Amond + Croste New @ Attack O Authorization Search [2] View/Print on DDE              |  |  |  |  |  |  |  |
|          |                                                                   | Amend T Create New Cattach C Authorization Search C View/Print as PDP                 |  |  |  |  |  |  |  |
|          | Approved                                                          | Effective: 03/09/2022                                                                 |  |  |  |  |  |  |  |
|          |                                                                   |                                                                                       |  |  |  |  |  |  |  |
|          | Note: Approved a                                                  | e: Approved and partially approved requests can be amended (see chapter on Amending). |  |  |  |  |  |  |  |
|          | The following acti                                                | ions can be taken on an approved request from the authorization status page:          |  |  |  |  |  |  |  |
|          | Amend                                                             | Extending existing services or requesting another service on the same authorization   |  |  |  |  |  |  |  |
|          | Create New                                                        | Creating a new request                                                                |  |  |  |  |  |  |  |
|          | Attach                                                            | Attaching a document                                                                  |  |  |  |  |  |  |  |
|          | Authorization                                                     | Searching for an authorization                                                        |  |  |  |  |  |  |  |
|          | Search                                                            |                                                                                       |  |  |  |  |  |  |  |
|          | View/Print as                                                     | View and print authorization status request as PDF                                    |  |  |  |  |  |  |  |
|          | PDF                                                               |                                                                                       |  |  |  |  |  |  |  |
| Penaing  |                                                                   |                                                                                       |  |  |  |  |  |  |  |
|          | + Create New Diliston Q Authorization Search IA View/Print as PDI |                                                                                       |  |  |  |  |  |  |  |
|          | Pending                                                           | Reference ID: NNA-9AEVCKU                                                             |  |  |  |  |  |  |  |
|          |                                                                   |                                                                                       |  |  |  |  |  |  |  |
|          | Note: Submission                                                  | as with a panding status will require medical review by the health plan. Dequasts     |  |  |  |  |  |  |  |
|          | with a pending st                                                 | is with a pending status will require medical review by the health plan. Requests     |  |  |  |  |  |  |  |
|          | with a perioding sta                                              |                                                                                       |  |  |  |  |  |  |  |
|          | The following acti                                                | ions can be taken on an approved request from the authorization status page:          |  |  |  |  |  |  |  |
|          | Create New                                                        | Creating a new request                                                                |  |  |  |  |  |  |  |
|          | History                                                           | Detailed history of the request                                                       |  |  |  |  |  |  |  |
|          | Authorization                                                     | Searching for an authorization                                                        |  |  |  |  |  |  |  |
|          | Search                                                            | , i i i i i i i i i i i i i i i i i i i                                               |  |  |  |  |  |  |  |
|          | View/Print as P                                                   | <b>DF</b> View and print authorization status request as PDF                          |  |  |  |  |  |  |  |

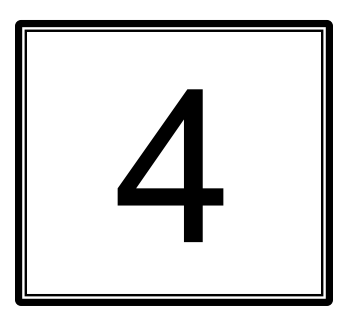

# **4 AMENDING AN AUTHORIZATION**

#### Amending an Authorization Request

Amending a request is the process of extending existing services **or** requesting another service on the same authorization. Each time an amendment is made the note character limit will be reduced. Amending is only available to requests that have been approved or partially approved by the health plan. The maximum number of services that can be added to an authorization is 15.

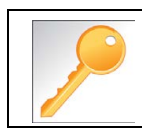

When making an amendment the user can add diagnoses, add services, add notes (if the maximum character limit has not been exceeded) and add documents.

| Step | Action                                                                                                    |                                                                                                    |
|------|----------------------------------------------------------------------------------------------------|----------------------------------------------------------------------------------------------------|
| 1.   | Locate the existing request under Workflows for t                                                                                 | his Plan.                                                                                                    |
|      | Workflows for this Plan<br>Medical Authorizations<br>Medical Authorizations Log                                                   |                                                                                                    |
|      | lf                                                                                                    | Then                                                                                                    |
|      | The request was created in NaviNet                                                                                                | Select Medical Authorizations Log                                                                                                    |
|      | The request was not created in NaviNet (for example if the request was faxed, phoned, or submitted via Jiva)                      | Select <b>Medical Authorizations</b> and then<br><b>Search for Existing Authorization</b> (also<br>referred to as Authorization Inquiry by NaviNet) |
| 2.   | Select Auth Details on the request that needs to b                                                                                | e amended.                                                                                                    |
|      | GRETA EMERSON     Date of Service:       03/18/2022       AmeriHealth Caritas       Auth a: 92203003350       Image: Auth Details | Date of Submission: Approved<br>03/18/2022 as of 03/18/2022<br>te New D History & Attach C Refresh Status                                           |
| 3.   | Select Amend.                                                                                                    |                                                                                                    |
|      | Amend + Create Net                                                                                                    | ew 🤊 History 🗞 Attach Q Authorization Search 🕑 View/Print as PDF<br>horization #: 92203003026 Effective: 03/31/2022                                 |

| р | Action                               |           |                                                                                                    |
|---|--------------------------------------|-----------|----------------------------------------------------------------------------------------------------|
|   |                                      |           |                                                                                                    |
|   | lf                                   | Then      |                                                                                                    |
|   | Amending an                          | The follo | owing items can be addressed: date of service, diagnosis, add new                                                        |
|   | outpatient request                   | service   | line, add document, notes and contact information.                                                                       |
|   |                                      |           |                                                                                                    |
|   | Address the Date of Se               | ervice    | Date Of Service 09/01/2022                                                                                               |
|   | Add additional diagnos<br>applicable | ses if    | Diagnoses         Qr         Add Diagnoses         1 (Primary)       A02.8         Other specified salmonella infections |
|   | Add new service line                 |           | Services                                                                                                    |
|   |                                      |           | From To Procedure Code Units<br>(Modifiers)                                                                              |
|   |                                      |           | + Add new service line                                                                                                   |
|   | Add attachments if app               | olicable  | Attachments                                                                                                    |
|   |                                      |           | + Add Document                                                                                                    |
|   |                                      |           | Medical Record Attachment                                                                                                |
|   | Add notes if applicable              | •         | Notes<br>Enter Clinical Notes                                                                                            |
|   |                                      |           |                                                                                                    |

| <b>4.</b> Am | nending an outpatient request |                                                  |                                                                                    |
|--------------|-------------------------------|--------------------------------------------------|------------------------------------------------------------------------------------|
| (cont.) Er   | nter contact information,     |                                                  |                                                                                    |
| ch           | heck the Declaration box,     | <ul> <li>Contact Information</li> </ul>          |                                                                                    |
| ar           | nd Submit                     | First Name                                       | Phone Number                                                                       |
|              |                               | Beth                                             | (843) 999-9999                                                                     |
|              |                               | Last Name                                        | Fax Number                                                                         |
|              |                               | Williams                                         | Optional                                                                           |
|              |                               | Email Address<br>Optional                        | Save as default Contact Information<br>for Medical Authorizations                  |
|              |                               | DECLARATION By checking this box, I agree to not | tify the member of any services that are approved. Cancel « Previous <b>Submit</b> |
|              |                               |                                                  |                                                                                    |

| Step | Action                                                                      |                                                                                                    |  |  |  |  |  |
|------|-----------------------------------------------------------------------------|----------------------------------------------------------------------------------------------------|--|--|--|--|--|
| 5.   | Amending an inpati                                                          | ent request                                                                                                    |  |  |  |  |  |
|      | lf                                                                          | Then                                                                                                    |  |  |  |  |  |
|      | Amending an<br>inpatient request                                            | he following items can be addressed: date of date of discharge, diagnosis, add<br>ew service line, add document, notes and contact information                                      |  |  |  |  |  |
|      |                                                                             |                                                                                                    |  |  |  |  |  |
|      | Providers can enter<br>date of discharge<br>members that hav<br>discharged. | Service Type         For         Inpatient Medical Care         Place of Service         Inpatient Hospital         Date Of Admission         Date of Discharge         107/08/2022 |  |  |  |  |  |
|      | Add additional diagnoses if applic                                          | able Diagnoses<br>1 (Primary) J44.9 Chronic obstructive pulmonary disease, unspecified                                                                                              |  |  |  |  |  |
|      | Add new service li                                                          | NE Services From To Procedure Code Units (Modifiers) 04/08/2022 04/08/2022 1 Day(s) PRIMARY Add new service line                                                                    |  |  |  |  |  |
|      | Add attachments i<br>applicable                                             | Attachments Attachment Add Document Drop Documents here to Attach                                                                                                    |  |  |  |  |  |
|      | Add notes if applic                                                         | Able Notes Enter Clinical Notes                                                                                                    |  |  |  |  |  |

| Step    | Action                |                                                                        |                                                                               |
|---------|-----------------------|------------------------------------------------------------------------|-------------------------------------------------------------------------------|
| 5.      | Amending an inpatient | request                                                                |                                                                               |
| (cont.) | Enter contact         | Contact Information                                                    |                                                                               |
|         | information, check    | First Name                                                             | Phone Number                                                                  |
|         | the Declaration box,  | Beth                                                                   | (843) 999-9999                                                                |
|         | and Submit            | Last Name                                                              | Fax Number                                                                    |
|         |                       | Williams                                                               | Optional                                                                      |
|         |                       | Email Address Optional                                                 | for Medical Authorizations                                                    |
|         |                       | DECLARATION  By checking this box, I agree to notify the member of any | y services that are approved.<br>Cancel <b>« Previous <mark>Submit</mark></b> |
|         |                       |                                                                        |                                                                               |
|         |                       |                                                                        |                                                                               |

# 5

# 5 SEARCH FOR AN EXISTING AUTHORIZATION

#### Search for an Existing Authorization

Search for an Existing Authorization (also known as Authorization Inquiry) is a way to search for authorizations that may not have been initiated in NaviNet, for example they may have phoned, faxed, or created in Jiva.

| tep | Action                                                                                                    |
|-----|----------------------------------------------------------------------------------------------------|
|     | Providers will only see authorizations/requests for members that are under their care. To search for<br>an existing authorization select <b>Medical Authorizations</b> under Workflows for this Plan.<br>Workflows for this Plan<br>Medical Authorizations |
|     | ÓNantHealth <sup>®</sup> NaviNet <sup>®</sup> workflows ← Health Plans ← administration ← р 🗘 ? ⊗                                                                                                    |
|     | Medical Authorizations: AmeriHealth Caritas                                                                                                    |
|     | Authorizations                                                                                                    |
|     | + Create New Authorization                                                                                                    |
|     | Search for Existing Authorization                                                                                                    |
|     | ○ Requesting                                                                                                    |
|     | Servicing Provider                                                                                                    |
|     | Search by Provider                                                                                                    |
|     | ,<br>Date Range                                                                                                    |
|     | 12/13/2021 - 01/11/2022                                                                                                    |
|     | Optional Details                                                                                                    |
|     | Member ID                                                                                                    |
|     |                                                                                                    |
|     | Last Name First Name                                                                                                    |
|     | Authorization #                                                                                                    |
|     |                                                                                                    |
|     |                                                                                                    |
|     | Q Search                                                                                                    |
|     |                                                                                                    |

# Search: Search for an Existing Authorization (cont.)

| Step | Action             |                       |             |                     |                    |           |                        |   |
|------|--------------------|-----------------------|-------------|---------------------|--------------------|-----------|------------------------|---|
| 2.   | Select Servicir    | ng or Requestin       | g Provid    | ler and adjust      | he date range      | then sele | ct Search.             | 7 |
|      | Authorizat         | ions                  |             |                     |                    |           |                        |   |
|      |                    |                       |             |                     |                    |           |                        |   |
|      |                    |                       |             |                     |                    | + Cre     | eate New Authorization |   |
|      | Search for Exist   | ing Authorization     |             |                     |                    |           |                        |   |
|      | C Requesting       | Servicing             |             |                     |                    |           |                        |   |
|      | Servicing Provider |                       |             |                     |                    |           |                        |   |
|      | Select Group/      | Facility              |             |                     |                    |           |                        |   |
|      | Data Pagas         |                       |             |                     |                    |           |                        |   |
|      | 02/09/2022 -       | 03/10/2022            |             |                     |                    |           |                        |   |
|      |                    |                       |             |                     |                    |           |                        |   |
|      | Optional Detai     | ls                    |             |                     |                    |           |                        |   |
|      | Member ID          |                       |             |                     |                    |           |                        |   |
|      |                    |                       |             |                     |                    |           |                        |   |
|      | Last Name          |                       | First Name  |                     |                    |           |                        |   |
|      |                    |                       |             |                     |                    |           |                        |   |
|      |                    |                       |             |                     |                    |           |                        |   |
|      | Authorization #    |                       |             |                     |                    |           |                        |   |
|      |                    |                       |             |                     |                    |           |                        |   |
|      |                    |                       |             |                     |                    |           | O. Const               |   |
|      |                    |                       |             |                     |                    |           | Q Search               |   |
|      |                    |                       |             |                     |                    |           |                        |   |
| 3.   | Select the auth    | norization that y     | vou wish    | to view.            |                    |           |                        |   |
|      |                    |                       |             |                     |                    |           | ]                      |   |
|      | Authorizations     | s: Search Result      | ts          |                     |                    |           |                        |   |
|      | Q Filter Results   |                       |             |                     |                    |           |                        |   |
|      | Authorization #    | Patient (Member ID) * | Status      | Requesting Provider | Servicing Provider | Proc.     | Date of Service 🗸      |   |
|      | 92204001070        | SOMER ABERDEEN        | O Cancelled | CUTTING             | CUTTING            | 31365     | 06/07/2022             |   |
|      | 92204001069        | SOMER ABERDEEN        | Ø Pendina   | CUTTING             | CUTTING            | 31365     | 05/07/2022             |   |
|      |                    |                       | e renenig   |                     |                    |           |                        |   |

# Search: Search for an Existing Authorization (cont.)

| he directed to th   |                                                                   |                                                                                        |                                                                                      |                                                                                                    |
|---------------------|-------------------------------------------------------------------|----------------------------------------------------------------------------------------|--------------------------------------------------------------------------------------|----------------------------------------------------------------------------------------------------|
| ).                  | e authorization deta                                              | ails of the auth                                                                       | norization tha                                                                       | t was selected in the                                                                                                    |
| tion Details        | OMER ABERDEEN                                                     |                                                                                        | AmeriHealth Caritas<br>Louisiana                                                     |                                                                                                    |
|                     | 🖋 Amend                                                           | 🕈 Create New 🚿 At                                                                      | tach <b>Q</b> Authorizatio                                                           | n Search 🛛 🕒 View/Print as PDF                                                                                                    |
| Approved            |                                                                   | Authorization #: 92                                                                    | 204001070                                                                            | Effective: 04/08/2022                                                                                                    |
| eview               |                                                                   |                                                                                        |                                                                                      |                                                                                                    |
| PDF.                | Extending exi                                                     | .,,                                                                                    | or requesting                                                                        | ······                                                                                                    |
|                     | same authoriz                                                     | sting services                                                                         |                                                                                      | g another service on                                                                                                    |
|                     | same authoriz                                                     | sting services<br>zation<br>w request                                                  |                                                                                      | g another service on                                                                                                    |
| 1                   | same authoriz<br>Creating a ne<br>Attaching a do                  | sting services<br>zation<br>w request<br>ocument                                       |                                                                                      | g another service on                                                                                                    |
| n<br>on Search      | same authoriz<br>Creating a ne<br>Attaching a do<br>Searching for | sting services<br>zation<br>w request<br>ocument<br>an authorizat                      | ion                                                                                  | g another service on                                                                                                    |
| <i>ı</i><br>on Seal | rch                                                               | Extending exi<br>same authoriz<br>Creating a ne<br>Attaching a do<br>rch Searching for | Same authorization       Creating a new request       Attaching a document       rch | Extending existing services or requesting<br>same authorization<br>Creating a new request<br>Attaching a document<br>rch Searching for an authorization |

# 6

# **6 MEDICAL AUTHORIZATION LOG**

#### Search: Medical Authorization Log

Only requests that have been submitted via NaviNet Open Medical Authorizations will appear in the Authorization Log. To see cases that were initiated outside of NaviNet, use Search for an Existing Authorization (sometimes referred to as Authorization Inquiry).

| Step | Action                                                                                         |                                                   |                                                                                                    |                                   |                                |
|------|------------------------------------------------------------------------------------------------|---------------------------------------------------|----------------------------------------------------------------------------------------------------|-----------------------------------|--------------------------------|
| 1.   | Select <b>Medical Authorizati</b><br>Result: All requests submitte                             | on Log under Workflo<br>ed by your office/facilit | ws for this Plan.<br>/ via NaviNet can be four                                                       | nd here.                          |                                |
|      | Workflows for this Pla<br>Medical Authorizations<br>Medical Authorizations Log                 | n                                                 |                                                                                                    |                                   |                                |
| 2.   | The user can +Create New,<br>box in front of <b>Authorizatio</b><br>Authorizations Showing 148 | Sort by and Filter By.<br>ns Created By Me.       | To see Authorizations cre                                                                            | eated by you                      | i, check the                   |
|      | Filter By View all<br>Billing Entities                                                         | ALBERTINA DONALD                                  | Date of Service:<br>02/25/2022<br>Auth ≠: 1234567824<br>Servicina: Shock Trauma Associates Pa        | Date of Submission:<br>02/25/2022 | Pending<br>as of 02/25/2022    |
|      | Patient Details<br>Search for name or ID<br>Authorization #                                    | ALBERTINA DONALD                                  | Date of Service:<br>02/25/2022<br>Reference Id: NNA-9AESRZ4<br>Servicing: Shock Trauma Associates Pa | Date of Submission:               | A Required<br>as of 02/25/2022 |
|      | Servicing Provider<br>Search for name or ID                                                    | ALBERTINA DONALD<br>AmeriHealth Caritas Delaware  | Date of Service:<br>02/25/2022<br>Reference Id: NNA-9AESRZ7<br>Servicing: Shock Trauma Associates Pa | Date of Submission:               | A Required<br>as of 02/25/2022 |
|      | Date of service<br>12/11/2021-03/10/2022                                                       | ALBERTINA DONALD                                  | Date of Service:<br>02/25/2022<br>Reference Id: NNA-9AESRZ8<br>Servicing: Shock Trauma Associates Pa | Date of Submission:               | A Required<br>as of 02/25/2022 |
|      | Status                                                                                         | ALBERTINA DONALD                                  | Date of Service:<br>02/25/2022                                                                       | Date of Submission:               | A Required<br>as of 02/25/2022 |

# Search: Medical Authorization Log (cont.)

| Once the user se<br>if the request is ir<br><b>Status</b> .                                                                                                    | lects the<br>pending                                                                                                    | desired authorizatio<br>status: <b>Auth Detail</b>                                                                                                    | n for review they hav<br>s, +Create New, His                                                                                                    | e the ability to view t<br>tory, Attach, and R                                                                                                    | the followi<br>Refresh                                                                                                    |
|----------------------------------------------------------------------------------------------------|----------------------------------------------------------------------------------------------------|----------------------------------------------------------------------------------------------------|----------------------------------------------------------------------------------------------------|----------------------------------------------------------------------------------------------------|----------------------------------------------------------------------------------------------------|
| Authorizations                                                                                                    | Showing <b>148</b>                                                                                                    |                                                                                                    | + Create New                                                                                                    | Sort by Date of Service                                                                                                    | ~                                                                                                    |
| Filter By<br>Billing Entities<br>All Billing Entities                                                                                                    | View all                                                                                                    | ALBERTINA DONALD                                                                                                    | Date of Service:<br>02/25/2022<br>Auth ≠: 1234567824                                                                                                    | Date of Submission:<br>02/25/2022 Pendir<br>as of 02<br>25/2022 Pendir<br>as of 02<br>20 Pendir<br>as of 02<br>20 Pendir                                                                                                    | ng<br>2/25/2022<br>fresh Status                                                                                                    |
| Field                                                                                                    | Funct                                                                                                    | on                                                                                                    |                                                                                                    |                                                                                                    |                                                                                                    |
| Auth Details                                                                                                    | Details<br>Create                                                                                                    | related to the autho                                                                                                    | rization<br>for the member                                                                                                    |                                                                                                    |                                                                                                    |
| Thistory                                                                                                    | Provid                                                                                                    | es detailed history of                                                                                                    | f the request                                                                                                    |                                                                                                    |                                                                                                    |
| Note that the second second se | Ability                                                                                                    | to attach documents                                                                                                    |                                                                                                    |                                                                                                    |                                                                                                    |
| C Refresh Status                                                                                                    | Allows                                                                                                    | the user to refresh t                                                                                                    | he status for any upd                                                                                                    | ates.                                                                                                    |                                                                                                    |
|                                                                                                    | if the request is in<br>Status.<br>Authorizations<br>Filter By<br>Billing Entities<br>All Billing Entities<br>Field<br>O Auth Details<br>+ Create New<br>D History<br>Kefresh Status | if the request is in pending<br>Status.<br>Authorizations showing 148<br>Filter By View all<br>Billing Entities<br>All Billing Entities<br>View all<br>Billing Entities<br>Field Function<br>O Auth Details<br>Created<br>Provide<br>Attach Ability<br>Crefresh Status Allows | if the request is in pending status: Auth Detail<br>Status.<br>Authorizations Showing 148<br>Filter By<br>View all<br>Albertina DonalD<br>AmeriHealth Caritas Delaware<br>Field<br>Field<br>Function<br>Auth Details<br>Details related to the author<br>Create New Authorization for<br>Create New Authorization for<br>History<br>Provides detailed history of<br>Attach<br>Albility to attach documents<br>Create New Status<br>Allows the user to refresh to | if the request is in pending status: Auth Details, +Create New, His<br>Status.<br>Authorizations Showing 148 + Create New I<br>Filter By View all<br>ALBERTINA DONALD Date of Service:<br>02/25/2022<br>AmeriHealth Caritas Delaware Authorization<br>Auth Details Details related to the authorization<br>Field Function<br>Create New Authorization for the member<br>Create New Authorization for the member<br>Provides detailed history of the request<br>Authorization Authorization<br>Authorization for the member<br>Authorization for the member<br>Authorization for the member<br>Authorization for the request<br>Authorization for the request<br>Authorization Authorization for the request<br>Authorization for the request<br>Allows the user to refresh the status for any upd | if the request is in pending status: Auth Details, +Create New, History, Attach, and R<br>Status.<br>Authorizations showing 148 + Create New   Sort by Date of Service<br>Filter By View all ALBERTINA DONALD Date of Service:<br>02/25/2022 Date of Submission: O Pendin<br>02/25/2022 Date of Submission: O Pendin<br>02/25/2022 Date of S |

## Search: Medical Authorization Log (cont.)

| Action                                         |                                                                   |                                                                                       |                                               |  |
|------------------------------------------------|-------------------------------------------------------------------|---------------------------------------------------------------------------------------|-----------------------------------------------|--|
| Continue. De                                   | elete. Create Ne                                                  | ew. and History                                                                       | able.                                         |  |
| GRETA EME                                      | A EMERSON                                                         | Date of Service:<br>03/16/2022                                                        | Date of Submission: Draft<br>as of 11:29am To |  |
| AmeriHealth (                                  | Caritas Delaware                                                  | Reference Id:                                                                         |                                               |  |
|                                                |                                                                   |                                                                                       |                                               |  |
|                                                |                                                                   |                                                                                       | 🚽 🔶 Continue 📋 Delete 🕇 Create New 🤊 His      |  |
|                                                |                                                                   |                                                                                       | → Continue 🗎 Delete + Create New 🥲 His        |  |
| Field                                          | Function                                                          |                                                                                       | → Continue 🗎 Delete + Create New 🤊 His        |  |
| Field<br>→ Continue                            | Function<br>Allows the                                            | e user to continue working                                                            | → Continue                                    |  |
| Field<br>→ Continue                            | Function Allows the Allows the                                    | e user to continue working<br>e user to delete the reque                              | → Continue                                    |  |
| Field<br>→ Continue<br>© Delete<br>+ Create Ne | Function         Allows the         Allows the         Allows the | e user to continue working<br>e user to delete the reque<br>e user to create a new au | Continue Delete + Create New OHis             |  |

# 7

# 7 REQUEST FOR MORE INFORMATION (RFMI)

#### **Request for More Information (RFMI)**

Request for More Information (RFMI) is a feature that allows the health plan to request specific additional information to the provider if needed. Providers will only be able to have the RFMI ability for authorization requests that are pended or approved that are created in the NaviNet Provider Portal. Providers will be able to add notes and/or upload the documents in NaviNet Provider Portal for the pended authorization requests via the 'more information required' screen.

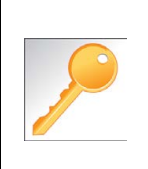

Notifications are an important part of the communication process between the health plan and the provider. Users can opt to receive notifications whenever a request is sent from the health plan to the provider. Notifications can be managed from the bell icon in the top right banner on the home page. It is important to note that notifications related to RFMI is not an immediate process. There is a slight delay as information travels from system to system.

In NaviNet, users can opt to receive notifications whenever a request for additional information is requested from the health plan. Notifications can be managed under settings which is found when the bell icon is selected.

| Step | Action                                                                                            |
|------|---------------------------------------------------------------------------------------------------|
| 1.   | Select the bell icon in the top right corner in NaviNet, then frome the Settings tab, specify the |
|      | notifications you would like to receive.                                                          |
|      |                                                                                                   |
|      |                                                                                                   |
|      |                                                                                                   |
|      | Summary A Notifications                                                                           |
|      |                                                                                                   |
|      | Notify me about                                                                                   |
|      | Incoming Documents                                                                                |
|      | Authorization Status Updates                                                                      |
|      | Patient updates when running an E&B                                                               |
|      | Response updates for Claim Investigations                                                         |
|      | How would you like to receive your notifications?                                                 |
|      | S (                                                                                               |
|      | Every 15 minutes                                                                                  |
|      | Frequency of Emails (Claim Investigations only)                                                   |
|      |                                                                                                   |
|      |                                                                                                   |
|      |                                                                                                   |
|      |                                                                                                   |
|      |                                                                                                   |
|      |                                                                                                   |
|      |                                                                                                   |
|      |                                                                                                   |

# Request for More Information (RFMI) (cont.)

| Step | Action                                                                     |                                                                                                    |  |  |
|------|----------------------------------------------------------------------------|----------------------------------------------------------------------------------------------------|--|--|
| 2.   | o view notifications, select <b>Notifications</b> .                        |                                                                                                    |  |  |
|      | lf                                                                         | Then                                                                                                    |  |  |
|      | No notifications exist                                                     | The user will see No Notifications Available                                                                                    |  |  |
|      |                                                                            | message.                                                                                                    |  |  |
|      |                                                                            |                                                                                                    |  |  |
|      |                                                                            | △ Summary Notifications Settings                                                                                                |  |  |
|      |                                                                            | No Notifications Available<br>To choose which types of notifications you would like to receive,<br>use your Activity Settings   |  |  |
|      | Notifications are available                                                | The user will see Authorizations – Additional                                                                                   |  |  |
|      |                                                                            | Information Required.                                                                                                    |  |  |
|      |                                                                            |                                                                                                    |  |  |
|      |                                                                            | △ Summary Notifications ♣ Settings                                                                                              |  |  |
|      |                                                                            | Authorizations - Additional Information Required<br>Your authorization request to AmeriHealth Caritas Delaware for Neoma Clough |  |  |
|      |                                                                            | requires additional information.                                                                                                |  |  |
|      |                                                                            |                                                                                                    |  |  |
|      |                                                                            |                                                                                                    |  |  |
| 3.   | There are 3 ways for the use                                               | er to see RFMI from the health plan.                                                                                            |  |  |
|      | Required area.                                                             | e user will select view Request which activates the More Information                                                            |  |  |
|      |                                                                            |                                                                                                    |  |  |
|      |                                                                            | ×                                                                                                    |  |  |
|      | 🛆 🖸 Summary Notificatio                                                    | Settings                                                                                                    |  |  |
|      | Authorizations - Additional Inform<br>Your authorization request to Amerik | ation Required<br>lealth Caritas Delaware for Neoma Clough                                                                      |  |  |
|      | Just now                                                                   | View Request                                                                                                    |  |  |
|      | 2. From the Medical Au                                                     | th Log if More Info Required is listed the user will select Auth Details                                                        |  |  |
|      | then select More Info                                                      | prmation Required to activate the More Information Requried area.                                                               |  |  |
|      |                                                                            |                                                                                                    |  |  |
|      | NEOMA CLOUGH                                                               | Date of Service: Date of Submission: () Pending                                                                                 |  |  |
|      |                                                                            | 06/30/2022 06/30/2022 More Info Required                                                                                        |  |  |
|      | AmeriHealth Caritas Delaware                                               | Auth Details + Create New D History N Attach C Refresh Status                                                                   |  |  |
|      |                                                                            |                                                                                                    |  |  |

# Request for More Information (RFMI) (cont.)

| Step    | Action                                                                                                    |
|---------|----------------------------------------------------------------------------------------------------|
| 3.      |                                                                                                    |
| (cont.) | 3. From Auth Inquiry if More Information Required is listed, click on it to activate the the More                                                                                       |
|         | Information Required area.                                                                                                    |
|         | Authorization Details NEOMA CLOUGH                                                                                                    |
|         | Born on Delaware                                                                                                    |
|         | + Create New D History & Attach Q Authorization Search 🖸 View/Print as PDF                                                                                                    |
|         | O Pending More Information Reduired »                                                                                                    |
|         |                                                                                                    |
| 4.      | Complete the more information required information request. The requested information will be listed                                                                                    |
|         | under More information is required for your authorization. You may add notes (up to 8000 characters) and upload documents. If a document is uploaded, the document type will need to be |
|         | specified from the drop down list (supported document types: pdf, docx, xml, csv, png, gif). To send                                                                                    |
|         | the response back to the health plan select <b>Send Response</b> .                                                                                                    |
|         | More Information Required                                                                                                    |
|         | NEOMA CLOUGH                                                                                                    |
|         | Information<br>Request Date of Service Authorization Id Service Type                                                                                                    |
|         | 06/30/2022 Outpatient Durable Medical Equipment Purchase                                                                                                    |
|         | More information is required for your authorization                                                                                                    |
|         | Please upload MD order with correct DOS.                                                                                                    |
|         |                                                                                                    |
|         | Added MD order with correct DOS.                                                                                                    |
|         |                                                                                                    |
|         |                                                                                                    |
|         | 7968 characters left                                                                                                    |
|         | + Add Document                                                                                                    |
|         | Document 1- for upload.docx Physician Order                                                                                                    |
|         |                                                                                                    |
|         | Cancel Sond Personne                                                                                                    |
|         |                                                                                                    |

### Request for More Information (RFMI) (cont.)

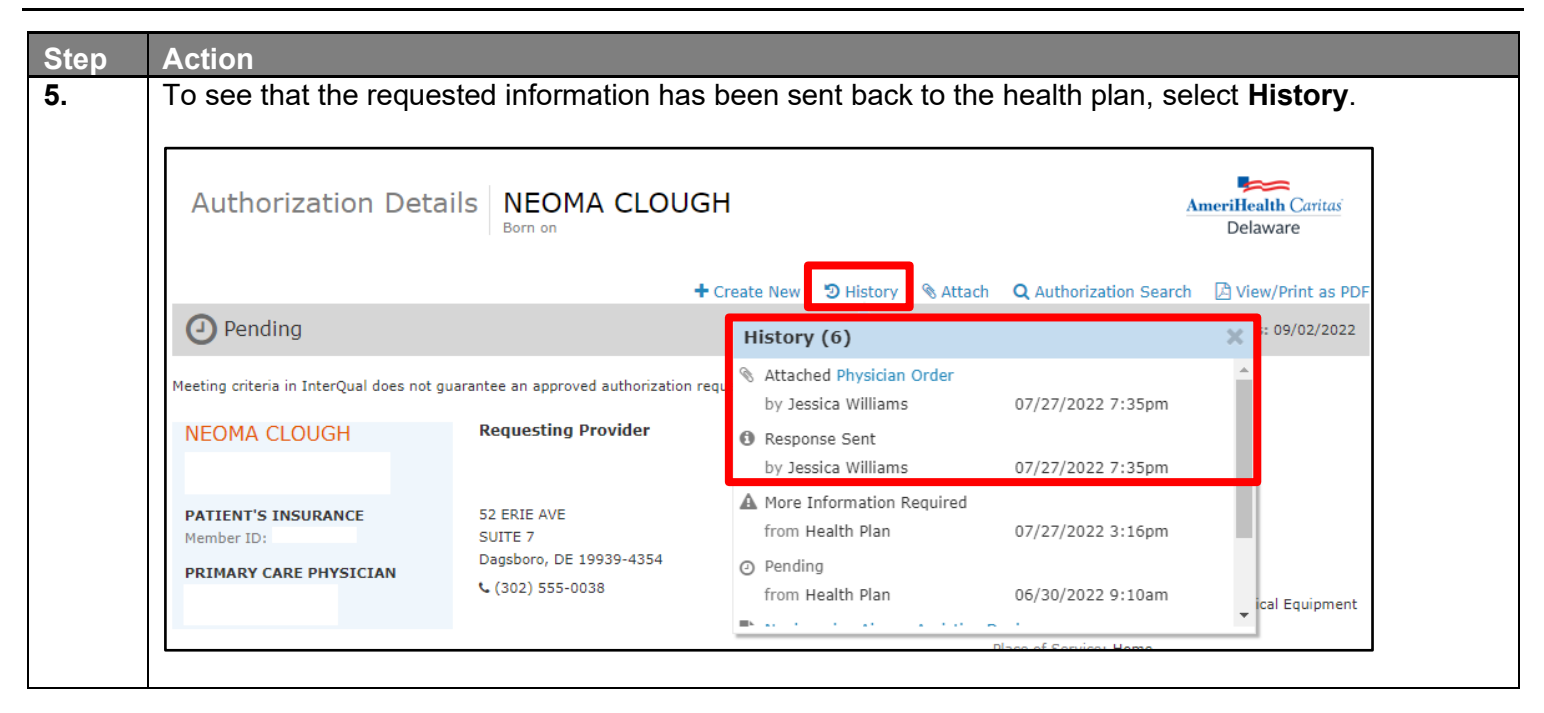

# 8

# **8 LOCATING ASSESSMENTS IN NAVINET**

### Locating Assessments in NaviNet

| Step    | Action                                                                                                    |
|---------|----------------------------------------------------------------------------------------------------|
| From th | e health plan specific homepage                                                                                                    |
| 1.      | Select Forms & Dashboards under Workflows for this Plan.                                                                                  |
|         | Workflows for this Plan<br>Eligibility and Benefits Inquiry<br>Claim Status Inquiry<br>Claim Submission<br>Forms & Dashboards             |
| 2.      | Select View Health Risk Assessment Form under Health Risk Assessment. Health Risk Assessment  View Health Risk Assessment Form            |
| 3.      | Select Assessment.<br>AmeriHealth Caritas<br>Care is the heart of our work<br>Assessment<br>Result: The Member Listing page will display. |

Providers may want to view assessments for their patients.

## Locating Assessments in NaviNet (cont.)

| Step | Action                                                                                                    |  |  |  |  |  |
|------|----------------------------------------------------------------------------------------------------|--|--|--|--|--|
| 4.   | Assessment                                                                                                    |  |  |  |  |  |
|      | Member Listing Page                                                                                                    |  |  |  |  |  |
|      | Group:Select<br>Select<br>EAGLE MEDICAL CENTER -<br>CAROLINA MERCY MEDICAL CLINIC<br>FRIENDSHIP MEDICAL CENTER PA -                                                                                                    |  |  |  |  |  |
| 5.   | Select the Provider from the drop-down. Assessment                                                                                                    |  |  |  |  |  |
|      | Member Listing Page                                                                                                    |  |  |  |  |  |
|      | Group: CAROLINA MERCY MEDICAL CLINIC -   Provider:Select Select CAROLINA MERCY MEDICAL CLINIC -                                                                                                    |  |  |  |  |  |
|      | <b>Result:</b> After the Group and the Provider are selected, users will also be able to search for members.                                                                                                    |  |  |  |  |  |
| 6.   | Members are listed, but users can also search for members by Member ID or Member Name. Select Member ID or Member Name from the drop-down, enter the Member ID or Member Name in the search box, and then select <b>Search</b> . |  |  |  |  |  |
|      | Member Listing Page       The list of members       Search:       Group: CAROLINA MERCY DICAL CLINIC -                                                                                                    |  |  |  |  |  |
|      | Action Member MemberID Gender Dat Users can also search using the MemberID or the                                                                                                    |  |  |  |  |  |
|      | Physical Care Plan     -01     Male       Physical Care Plan     -01     Male       Physical Care Plan     -01     Male                                                                                                    |  |  |  |  |  |
|      |                                                                                                    |  |  |  |  |  |
## Locating Assessments in NaviNet (cont.)

| Step<br>7. | Action<br>Once the member is located, select <b>Physical Care Plan</b> under Action.                                                                                                    |                  |  |                 |                |               |  |
|------------|----------------------------------------------------------------------------------------------------|------------------|--|-----------------|----------------|---------------|--|
|            | Action<br>Physical Care I                                                                                                    | Member<br>Plan   |  | MemberID<br>-01 | Gender<br>Male | Date Of Birth |  |
|            | If the Assessment Summary does not display after selecting Physical Care Plan, ensure that the popup blocker is disabled.                                                               |                  |  |                 |                |               |  |
| 8.         | The Assessment Summary is displayed. Users can select the assessment they wish to view.     Assessment Summary                                                                          |                  |  |                 |                |               |  |
|            |                                                                                                    |                  |  |                 |                |               |  |
|            | Assessment                                                                                                    |                  |  |                 | Date           |               |  |
|            | Initial Assessment                                                                                                    | t-PEDS           |  |                 | 02/28/2024     |               |  |
|            | Initial Assessment                                                                                                    | t-PEDS           |  |                 | 02/28/2024     |               |  |
|            | Initial Assessment                                                                                                    | <u>t - Adult</u> |  |                 | 02/28/2024     |               |  |
|            | Initial Assessment - Adult 02/28/2024                                                                                                    |                  |  |                 |                |               |  |
|            | Result: The assessment questions and answers will be displayed.   If the Assessment Summary does not display after selecting the assessment, ensure that the popup blocker is disabled. |                  |  |                 |                |               |  |
|            |                                                                                                    |                  |  |                 |                |               |  |
|            |                                                                                                    |                  |  |                 |                |               |  |

## 9

## **9 RESOURCES**

| Health Plan                                                 | UM Phone Number | UM Fax Number |
|-------------------------------------------------------------|-----------------|---------------|
| AmeriHealth Caritas Delaware                                | 855-396-5770    | 866-423-0946  |
| AmeriHealth Caritas District of Columbia                    | 800-408-7510    | 877-759-6216  |
| AmeriHealth Caritas Florida                                 | 855-371-8074    | 855-236-9285  |
| AmeriHealth Caritas Louisiana                               | 888-913-0350    | 866-397-4522  |
| AmeriHealth Caritas New Hampshire                           | 833-472-2264    | 833-469-2264  |
| AmeriHealth Caritas North Carolina                          | 833-900-2262    | 833-893-2262  |
| AmeriHealth Caritas Northeast                               | 888-498-0504    | 888-743-5551  |
| AmeriHealth Caritas Pennsylvania                            | 800-521-6622    | 866-755-9949  |
| Blue Cross Complete of Michigan                             | 888-312-5713    | 888-989-0019  |
| Keystone First                                              | 800-521-6622    | 215-937-5322  |
| Select Health of South Carolina                             | 888-559-1010    | 888-824-7788  |
| AmeriHealth Caritas Next                                    | 833-702-2262    | 844-412-7890  |
| AmeriHealth Caritas VIP Care Plus                           | 888-978-0862    | 866-263-9036  |
| First Choice VIP Care Plus                                  | 888-996-0499    | 855-236-9284  |
| AmeriHealth Caritas VIP Care                                | 866-533-5490    | 855-707-0847  |
| First Choice VIP Care                                       | 888-996-0499    | 855-236-9284  |
| Keystone First VIP Choice                                   | 800-450-1166    | 855-707-0847  |
| AmeriHealth Caritas Pennsylvania<br>Community HealthChoices | 800-521-6007    | 855-332-0115  |
| Keystone First Community HealthChoices                      | 800-521-6622    | 855-540-7066  |

## Escalation Process and Training Requests – Account Executives and Providers

| If                                                                     | Then contact                                                                                    |
|------------------------------------------------------------------------|-------------------------------------------------------------------------------------------------|
| Access Issues and/or Technical Issues related to NaviNet and InterQual | DL-ACFC: Jiva and Client Letter Support<br>( <u>ACFC_JivaCLSupport@amerihealthcaritas.com</u> ) |
| Account Executive Training Requests                                    | Corporate Provider Network Management Training ( <u>CPNMT@amerihealthcaritas.com</u> )          |
| Provider Training Requests                                             | Contact your designated Account Executive (AE)                                                  |
| Provider is not listed in NaviNet                                      | Submit an online case in NaviNet via My Account>Customer<br>Support>Open a Case Online          |
| InterQual training or instruction is needed                            | Reach out to your internal point of contact as this is an internal process                      |